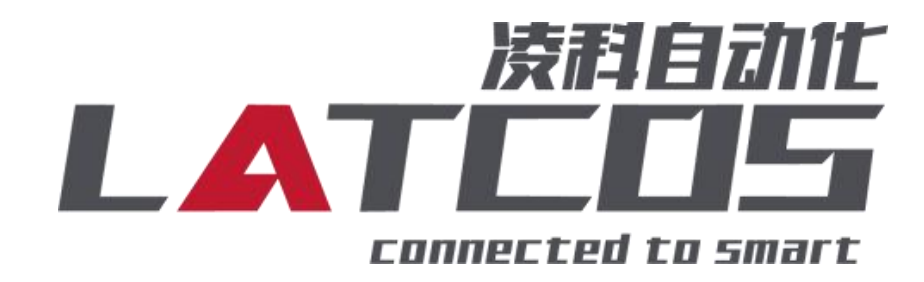

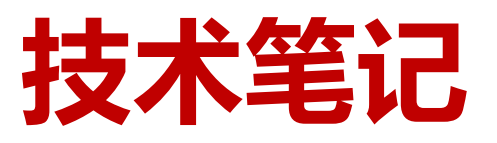

## ES-02HC 与OMRON(NX/NJ系列) 连接应用

关键词: EtherCAT, LUC-EA, OMRON(NX/NJ系列), ES-02HC

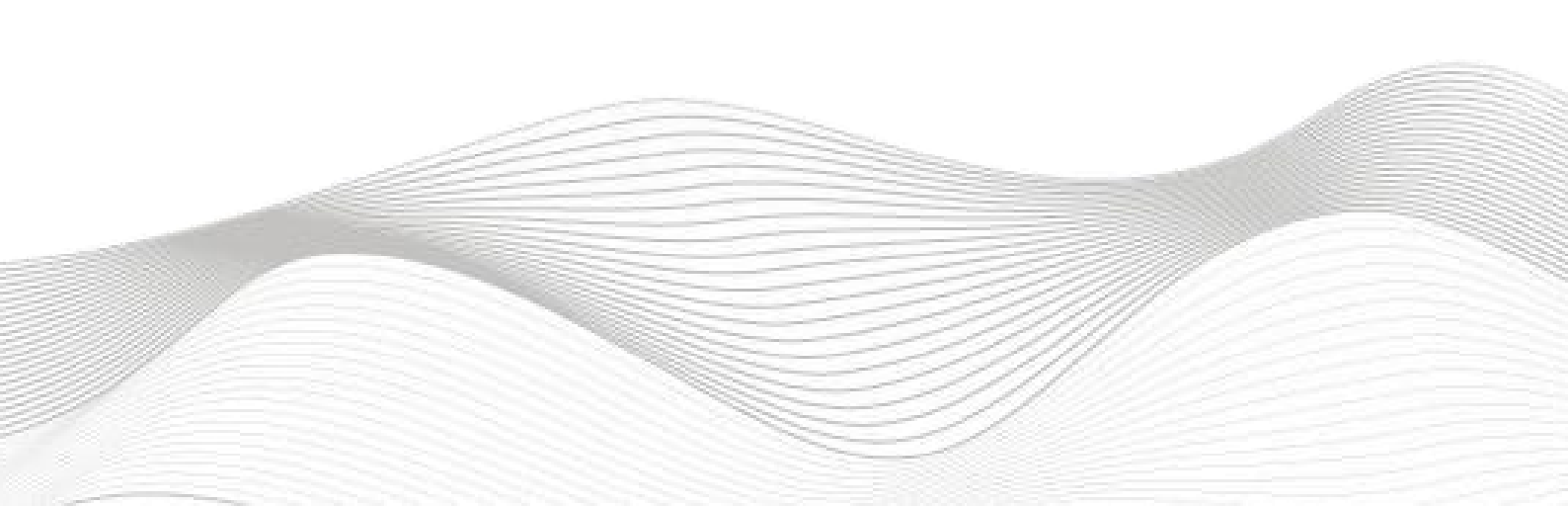

## 修订记录

变更内容:

2024-2-29创建本文档。

| 编制:刘小锋 |             | 审核: |             |
|--------|-------------|-----|-------------|
|        | 2024年02月29日 |     | 2024年02月29日 |
|        |             |     |             |

### 目录

| ES-02HC与OMRON(NX/NJ系列)连接应用 | 1 -  |
|----------------------------|------|
| 1. 原理概述                    |      |
| 2. 调试环境                    |      |
| 3. 技术实现                    |      |
| 3.1硬件连接                    |      |
| 3.2示例工程建立                  |      |
| 3.3.导入凌科LUC-EA的配置文件        |      |
| 3.4. 写入节点号                 |      |
| 3.5添加ES-02HC及ES-3082A模块    |      |
| 3.6 ES-02HC启动参数            |      |
| 3.7.程序下载到plc               |      |
| 3.8 ES-02HC的过程数据定义         |      |
| 3.9 IO映射设置                 | 18 - |
| 3.10 主索引index介绍            | 19 - |
| 3.11 ES-02HC的SDO地址         | 20 - |
| 3.12 读写ES-02HC的参数          | 25 - |
|                            |      |

#### 1. 原理概述

OMRON-NX/NJ 系列 PLC 通过 EtherCAT 接口与LUC系列EtherCAT远程 IO 建立通讯。通过Sysmac Studio软件中导入LUC系列EtherCAT远程 IO 模块的设备描述文件(.XML),即可通过简易配置,从 而实现远程 IO 的控制。

2. 调试环境

- OMRON的Sysmac Studio软件

- 远程 IO 模块设备描述文件LUC-EA20240129. xml

3. 技术实现

3.1硬件连接

1. 正确连接OMRON NX1P2 PLC 与远程 IO 模块LUC-EA电源

2. 将测试对象 PLC 的EtherCAT接口,通过专用以太网电缆接入到远程 IO 模块的EtherCAT接口IN 上。

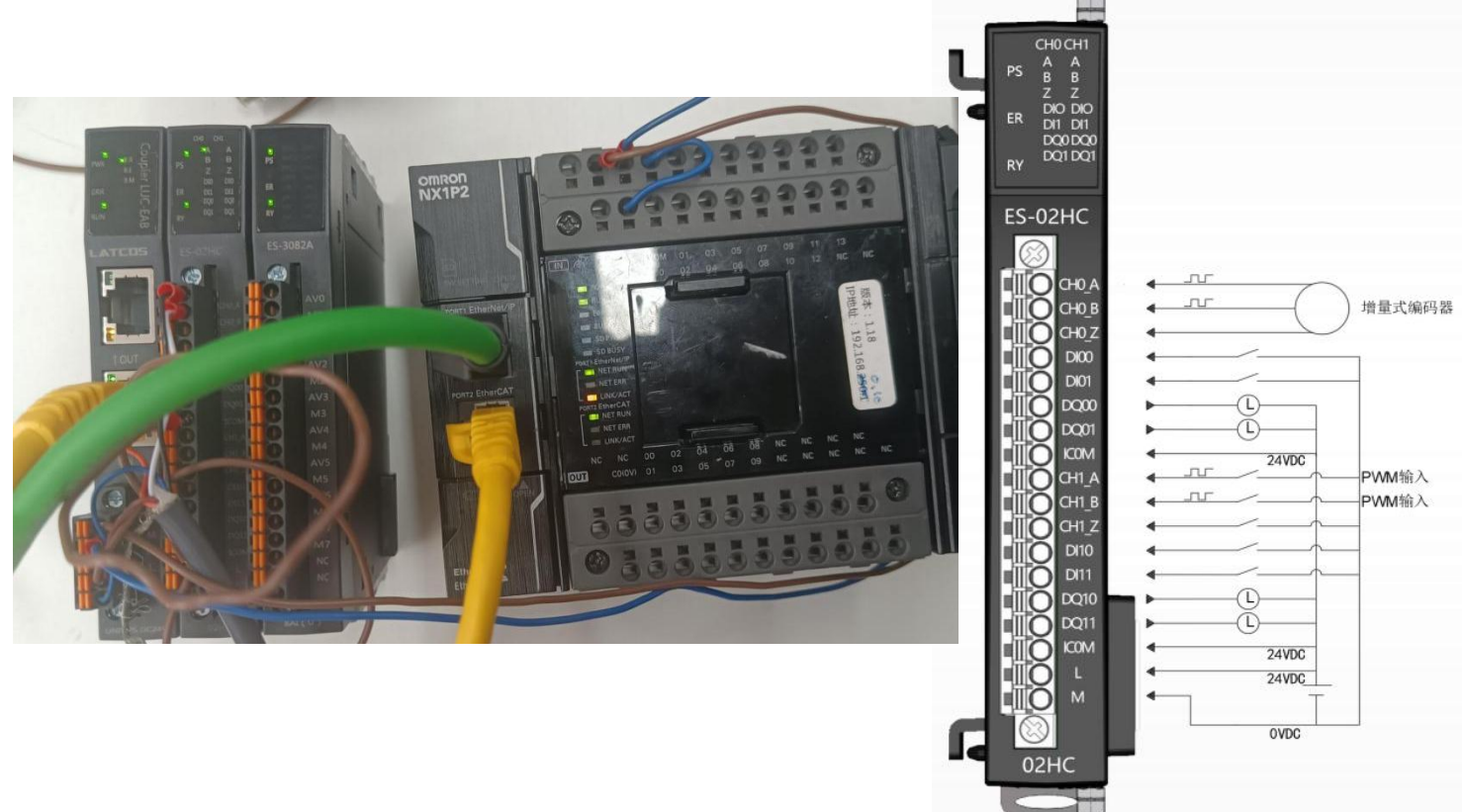

#### 3.2示例工程建立

1.新建工程打开 SYSMAC STUDIO软件, 选择"标准工程", 并填写工程名称、 设备类型、版本 等等相关信息, 点击"创建"即可。

Sysmac Studio (32bit)

| <ul> <li>高线</li> <li>● 打开工程(①)</li> <li>● 打开工程(○)</li> <li>● 导入(0)</li> <li>● 导入(0)</li> <li>● 引出(□</li> <li>在线</li> <li>ダ 注後到设备(C)</li> <li>版本控制浏览器(V)</li> <li>许可(L)</li> <li>□ 許可(L)</li> </ul> | 正 王程馬性<br>工程名称 OMRON-MRS102-EA 2<br>作者 Administrator<br>注释<br>炭型 毎毎工程 ▼<br>読品工程 ▼<br>設备 NX192 ▼ 90240T 3 ▼<br>版本 1.18 4 2 ▼ |
|----------------------------------------------------------------------------------------------------|----------------------------------------------------------------------------------------------------|
|                                                                                                    | 5 创建(C)                                                                                                    |

#### 3.3. 导入凌科LUC-EA的配置文件

1. 选择项目树中的"配置与设置"前面的下拉箭头,双击显示出来的EtherCAT,跳出EtherCAT的网络设置,选中主设备,右击显示的选项卡中选择"显示ESI"库。再点击安装(文件)。

选择对应的模块设备描述文件LUC-EA20240129. xml点击打开。 ■ 打开 × ▼ 4 搜索 OMRON 2 组织 🔻 新建文件夹 • ? 名称 修改日期 类型 大小 ☆ 收藏夹 🚺 下载 퉬 Communications Middleware 2021/5/28 10:13 文件夹 CX-One 2021/5/28 10:11 文件夹 📰 桌面 L CX-Server 2021/5/28 10:09 文件夹 3 最近访问的位置 Drivers 2020/4/13 10:48 文件夹 Sysmac Studio 2021/5/28 10:27 文件夹 肩库 PLUC-EA20240129 2024/1/29 9:31 XML 文档 332 KB 🛃 视频 📓 图片 📄 文档 ∂ 音乐 📕 计算机 🏭 本地磁盘 (C:) 👝 新加卷 (E:) 🙀 Shared Folders 👻 XML files(\*.xml) 文件名(N): LUC-EA20240129 -2 打开(O) 🔻 取消

WWW.LATCOS.CN

0

LUC-EA Rev:0x00000001

3. 组态PLC与LUC-EA的连接。双击主设备,在右侧工具箱"供应商"下选中"LAMINA",在下方机型中选中"LUC-EA",然后右击选择"插入",组态完成。

|                                                                                                    | Hercal X 1/0 映射<br>ちら地址に网络沿業 |         |     | 1                                      |                    | - 工具箱 • ₽                                                                                                    |
|----------------------------------------------------------------------------------------------------|------------------------------|---------|-----|----------------------------------------|--------------------|----------------------------------------------------------------------------------------------------|
| 単193年       ●       ●       ●       ●       ●       ●       ●       ●       ●       ●       ●       ●       ●       ●       ●       ●       ●       ●       ●       ●       ●       ●       ●       ●       ●       ●       ●       ●       ●       ●       ●       ●       ●       ●       ●       ●       ●       ●       ●       ●       ●       ●       ●       ●       ●       ●       ●       ●       ●       ●       ●       ●       ●       ●       ●       ●       ●       ●       ●       ●       ●       ●       ●       ●       ●       ●       ●       ●       ●       ●       ●       ●       ●       ●       ●       ●       ●       ●       ●       ●       ●       ●       ●       ●       ●       ●       ●       ●       ●       ●       ●       ●       ●       ●       ●       ●       ●       ●       ●       ●       ●       ●       ●       ●       ●       ●       ●       ●       ●       ●       ●       ●       ●       ●       ●       ●       ●       ●<                                                                                                    |                              |         |     |                                        |                    | 全部供应商    ▼                                                                                                    |
|                                                                                                    | 主设备                          | 0       |     | 项目名称                                   | 自                  | 間<br>IIIIIIIIIIIIIIIIIIIIIIIIIIIIIIIIIIII                                                                                                    |
|                                                                                                    |                              |         |     | 以留石小                                   | 主设备                | Digital Type Sensor                                                                                                    |
| <ul> <li>● 200番/前期目</li> <li>● 200番/前期目</li> <li>● 200番/前期目</li> <li>● 200番/前期目</li> <li>● 200番/前期目</li> <li>● 200番/前期目</li> <li>● 200番/前期目</li> <li>● 200番/前期目</li> <li>● 200番/前期目</li> <li>● 200番/前期目</li> <li>● 200番/前期目</li> <li>● 200番/前期目</li> <li>● 200番/前日</li> <li>● 200番/前日</li> <li>● 200番/10</li> <li>● 200番/10</li> <li>● 200番/10</li> <li>● 200番/10</li> <li>● 200番/10</li> <li>● 200番/10</li> <li>● 200番/10</li> <li>● 200番/10</li> <li>● 200番/10</li> <li>● 200番/10</li> <li>● 200番/10</li> <li>● 200番/10</li> <li>● 200番/10</li> <li>● 200番/10</li></ul>                                                                                                    |                              |         |     | 产品名称                                   | 主设备                | I Junction Slave                                                                                                    |
| POD通信期1       2000       微学         PDD通信期1       2000       微学         学生日       第時時       有         電気防災       1000       ()         市場の日       第       ()         市場の日       ()       ()         市場の日       ()       ()         市場の日       ()       ()         市日       ()       ()         市日       ()       ()         ()       ()       ()         ()       ()       ()         ()       ()       ()         ()       ()       ()         ()       ()       ()         ()       ()       ()         ()       ()       ()         ()       ()       ()         ()       ()       ()         ()       ()       ()         ()       ()       ()         ()       ()       ()         ()       ()       ()         ()       ()       ()         ()       ()       ()         ()       ()       ()         ()       ()       ()         ()       <                                                                                                    |                              |         |     | 从设备数量                                  |                    | Communication Adapter                                                                                                    |
| POの価値期起                                                                                                    |                              |         |     | PDO通信周期1                               | 2000 微             | 秒 III JPX-EA Slaves                                                                                                    |
|                                                                                                    |                              |         |     | PDO通信周期2<br>卷来utth                     | (0)                | LAMINA 2                                                                                                    |
|                                                                                                    |                              |         |     | 11 11 11 11 11 11 11 11 11 11 11 11 11 | 1000               | 米 凌科一体式Ethercat从站模块                                                                                                    |
| WG能启动传播时台演次数       2         PDO通信超时台演次数       2         版本本检验方法       WE個 <= 並振设論                                                                                                    |                              |         |     | 故障弱化操作设置                               | 故障弱化操作             | 续入关键字                                                                                                    |
| PO:通信部社務次数<br>版本地設方法<br>田日信金期方法<br>DC同步修正                                                                                                    |                              |         |     | 从设备启动等待时间                              | 30                 | 砂 品示所有版本                                                                                                    |
|                                                                                                    |                              |         |     | PDO通信超时检测次数                            | 2                  |                                                                                                    |
|                                                                                                    |                              |         |     | 版本检测方法                                 | 设置値 < = 实际设备 ・     | <b>超入()</b> 4                                                                                                    |
|                                                                                                    |                              |         |     | 市山亏位测力法<br>DC局步修正                      | · 小位重<br>禁用从设备些均洗话 |                                                                                                    |
| 送盤名称<br>- ジ菌主设备名称。<br>- ジョン<br>- ジョン<br>                                                                                                    |                              |         |     | OCHIS PAIL                             | MUTUTA PLATER      |                                                                                                    |
| - 設备名称.<br>- 設备名称。<br>- 設备名称。<br>- ジョン<br>- ジョン<br>- ジ<br>- ジョン<br>-<br>- ジョン<br>- ジョン |                              |         |     |                                        |                    |                                                                                                    |
| - ジ络名称<br>- ジ络名称<br>- ジェン<br>- ジェン<br>- ジェ                                                                                                    |                              |         |     |                                        |                    |                                                                                                    |
| - ジョン<br>- ジョン<br>- ジン<br>- ジョン<br>- ジョン<br>- ジン<br>-<br>- ジン<br>- ジン<br>- ジン<br>-<br>- シン<br>- シー<br>- シン<br>- シン<br>-<br>-<br>-<br>- シー    |                              |         |     |                                        |                    |                                                                                                    |
| 設備を称<br>送置主设备名称。                                                                                                    |                              |         |     |                                        |                    |                                                                                                    |
| - 送給名称<br>- ジョニジ協名称。<br>- ジョニジ協名称。<br>- ジョーン<br>- ジョーン<br>- ジョー<br>- ジョーン<br>- ジョーン<br>- ジョーン<br>- ジョーン<br>- ジョーン<br>- ジョーン<br>- ジョーン<br>- ジョーン<br>- ジョーン<br>- ジョーン<br>- ジョーン<br>- ジョーン<br>- ジョーン<br>- ジョーン<br>- ジョーン<br>- ジョーン<br>- ジョーン<br>- ジョーン<br>- ジョーン<br>- ジョーン<br>- ジョーン<br>- ジョーン<br>- ジョーン<br>- ジョーン<br>- ジョーン<br>- ジョーン<br>- ジョーン<br>- ジョー<br>- ジョーン<br>- ジョーン<br>- ジョーン<br>- ジョーン<br>- ジョーン<br>- ジョーン<br>- ジョーン<br>- ジョーン<br>- ジョーン<br>- ジョーン<br>- ジョーン<br>- ジョーン<br>- ジョーン<br>- ジョーン<br>- ジョーン<br>- ジョーン<br>- ジョーン<br>- ジョーン<br>- ジョーン<br>- ジョーン<br>- ジョーン<br>- ジョーン<br>- ジョーン<br>- ジョーン<br>- ジョーン<br>- ジョーン<br>- ジョー<br>- ジー<br>- ジョー<br>- ジー<br>- ジー<br>- ジー<br>- ジョー<br>- ジー<br>- ジー                                                                                                    |                              |         |     |                                        |                    |                                                                                                    |
| 総置主设备名称。                                                                                                    |                              |         |     | _设备名称                                  |                    |                                                                                                    |
|                                                                                                    |                              |         |     | 设置主设备名称。                               |                    |                                                                                                    |
| #詳<br>・『★<br>・『★<br>・』★<br>・』★<br>・』★<br>・』★<br>・<br>・<br>・<br>・<br>・<br>・<br>・<br>・<br>・<br>・<br>・<br>・<br>・                                                                                                    |                              |         |     |                                        |                    |                                                                                                    |
| 詳<br>■ 説明   程序   位置  <br>- 説明   程序   位置  <br>- 初選:LUC-EA<br>デ品名容:LUC-EA<br>- プ品名容:LUC-EA<br>- プ品名容:LUC-EA<br>- プ品名容:LUC-EA<br>- プ品名容:LUC-EA                                                                                                    |                              |         |     |                                        |                    |                                                                                                    |
| 離<br>■ ● ● ● ● ● ● ● ● ● ● ● ● ● ● ● ● ● ● ●                                                                                                    |                              |         |     |                                        |                    |                                                                                                    |
|                                                                                                    | 编译                           |         |     |                                        | - <b>1</b>         | ×                                                                                                    |
| ■ 日本                                                                                                    |                              |         |     |                                        |                    |                                                                                                    |
|                                                                                                    |                              | 程序   位置 | ŧ 1 |                                        |                    |                                                                                                    |
| 10型:LUC-EA<br>デ品名称:LUC-EA<br>● ○ 10本:0×00000001                                                                                                    |                              |         |     |                                        |                    |                                                                                                    |
| デ品をおよいの<br>デ品をおよいの-EA<br>して 版本:0x0000001                                                                                                    |                              |         |     |                                        |                    | 和刑・口に下る                                                                                                    |
| - 🙆 版本 : 0x0000001                                                                                                    |                              |         |     |                                        |                    | 产品名称:LUC-EA                                                                                                    |
|                                                                                                    |                              |         |     |                                        |                    | ┣  ► ●   ● ●   ● ●   ● ●   ● ●   ● ●   ● ●   ● ●   ● ●   ● ●   ● ●   ● ●   ● ●   ● ●   ● ●   ● ●   ● ●   ● ●   ● ●   ● ●   ● ●   ● ●   ● ●   ● ●   ● ●   ● ●   ● ●   ● ●   ● ●   ● ●   ● ●   ● ●   ● ●   ● ●   ● ●   ● ●   ● ●   ● ●   ● ●   ● ●   ● ●   ● ●   ● ●   ● ●   ● ●   ● ●   ● ●   ● ●   ● ●   ● ●   ● ●   ● ●   ● ●   ● ●   ● ●   ● ●   ● ●   ● ●   ● ●   ● ●   ● ●   ● ● |
| المنافقة المنافقة المنافقة المنافقة المنافقة المنافقة المنافقة المنافقة المنافقة المنافقة المنافقة المنافقة الم                                                                                                    |                              |         |     |                                        |                    | 供应商: LATCOS                                                                                                    |
| 注释:                                                                                                    |                              |         |     |                                        |                    | 注释:                                                                                                    |
|                                                                                                    | 2011 (P17)                   |         |     |                                        |                    | ONE?                                                                                                    |
|                                                                                                    | (1)日、 名は、                    |         |     |                                        |                    |                                                                                                    |
|                                                                                                    |                              |         |     |                                        |                    |                                                                                                    |
|                                                                                                    | 7.思邓尔 网络设育                   |         |     |                                        |                    |                                                                                                    |
|                                                                                                    |                              |         |     |                                        |                    |                                                                                                    |
|                                                                                                    |                              | 主设备     |     |                                        |                    |                                                                                                    |

#### 3.4. 写入节点号

选择控制器"在线",选中主设备,右击后跳出显示框,选中"写入从设备节点地址",设置节点 地址与显示节点地址一致。

| 文件(F) 编辑(E) 视图(V) 插入(I) 工程(F | P) 控制器 🧾 模拟(S)                              | 工具(T) 窗口(W)  | 帮助(H)                              |                       |                      |
|------------------------------|---------------------------------------------|--------------|------------------------------------|-----------------------|----------------------|
| X 🖲 🖻 🗇 Ə 🗗 🗗                | 通信设置(C)<br>变更设备(V)                          |              | A & & & + + O = = D = = [] @ @ @ % |                       |                      |
| 多视图浏览器                       | rC. 在线(O) <sub>2</sub>                      | Ctrl+W       |                                    |                       |                      |
| new Controller 0 🔻 市点地址      | 11 高线(F)                                    | Ctrl+Shift+W |                                    |                       |                      |
| Elizio/Cir                   | 同步(Y)                                       | Ctrl+M       |                                    | 项目名称                  |                      |
| Tilletlipe                   | 传送中(A)                                      | •            | 00004                              | 设备名称                  | 主设备                  |
| ▼ an  古占1 · MR510X-FA (FI    | 模式(M)                                       | •            | 00001                              | 利型                    | 主设备 主设备              |
| ▶ S CPU/扩展机架                 |                                             |              |                                    | 从设备数量                 | 1                    |
| ■ I/O 映射                     | 停止监测(N)                                     |              |                                    | PDO通信周期1              | 2000 微               |
| ▶ 限 控制器设置                    | 沿署/重署(S)                                    | •            |                                    | 参考时钟                  | (00                  |
| ▶ 幸 运动控制设置                   | 333 (1) (1) (1) (1) (1) (1) (1) (1) (1) (1) |              |                                    | 电缆总长度                 | 1000                 |
| ✔ Cam数据设置                    |                                             |              |                                    | 故障弱化操作设置<br>从设备自动等待时间 | 政障弱化操作               |
| ▶ 事件设置                       | MCGUZIT(U)                                  | ,            |                                    | PDO通信超时检测次数           | 2                    |
| ■ 任务设置                       | MC 協測表(1)<br>CNC 株存支修技士(7)                  |              |                                    | 版本检测方法                | 设置值 < = 实际设备         |
| ● 図数据跟踪设置                    | CINC坐你孫溫控表(Z)                               |              |                                    | 串口号检测万法<br>DC同步修正     | 本检查                  |
| ▼ 编程                         | SD内存卡(D)                                    |              |                                    | o chilip il il        | AUTORIO, DI MILLARYA |
| V 🖬 POUs                     | 控制器时钟(K)                                    |              |                                    |                       |                      |
| ▼ 濡 程序                       | 释放访问权限(C)                                   |              |                                    |                       |                      |
| v  Program0                  | 更新CPU単元名称(P).                               |              |                                    |                       |                      |
| L 룹 Section0                 | 安全性(E)                                      | •            |                                    |                       |                      |
|                              | 清除所有内存(L)                                   |              |                                    | ┌设备名称                 |                      |
|                              | 重置控制器(R)                                    |              |                                    | 设置主设备名称。              |                      |
|                              |                                             |              | ,                                  |                       |                      |
| ▶ 田 (1155                    |                                             |              |                                    |                       |                      |

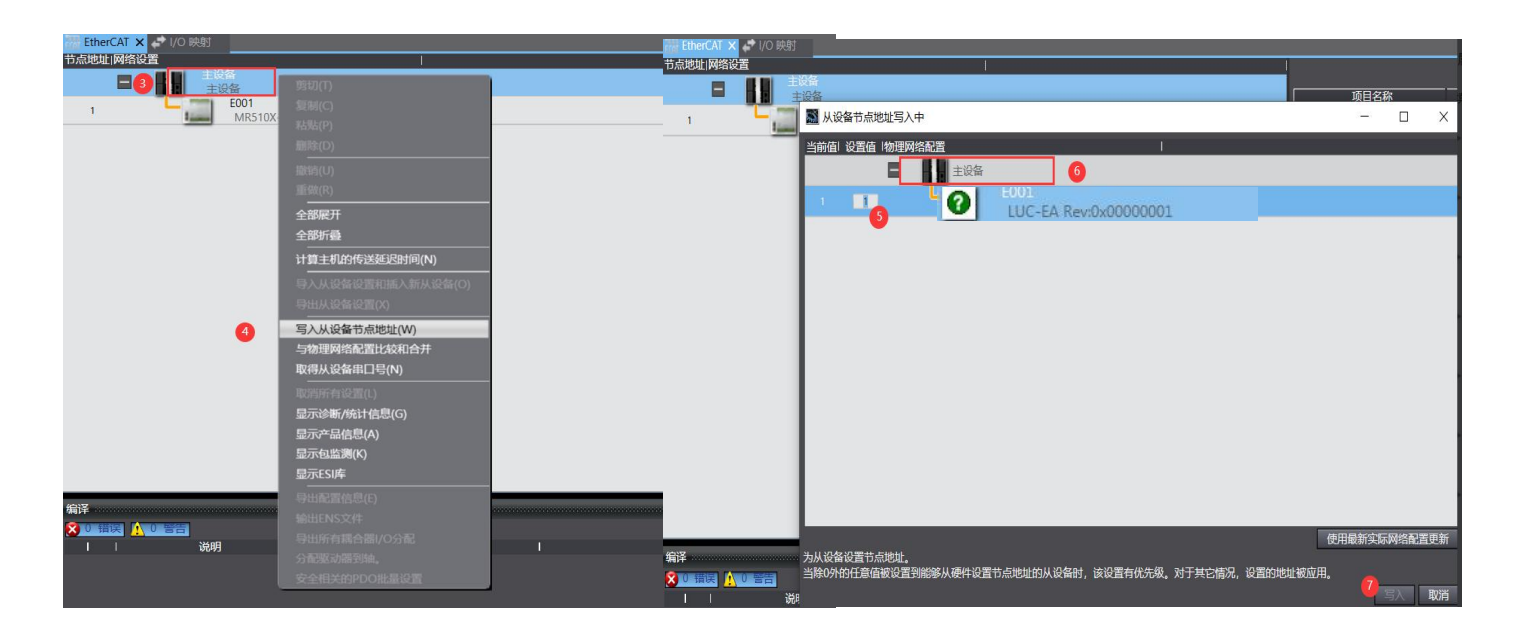

#### 3.5添加ES-02HC及ES-3082A模块

双击EtherCAT下面的节点1:LUC-EA,从右侧工具箱中选中合适的模块,拖拽到模块列中,这里分别添加ES-02HC,ES-3082。

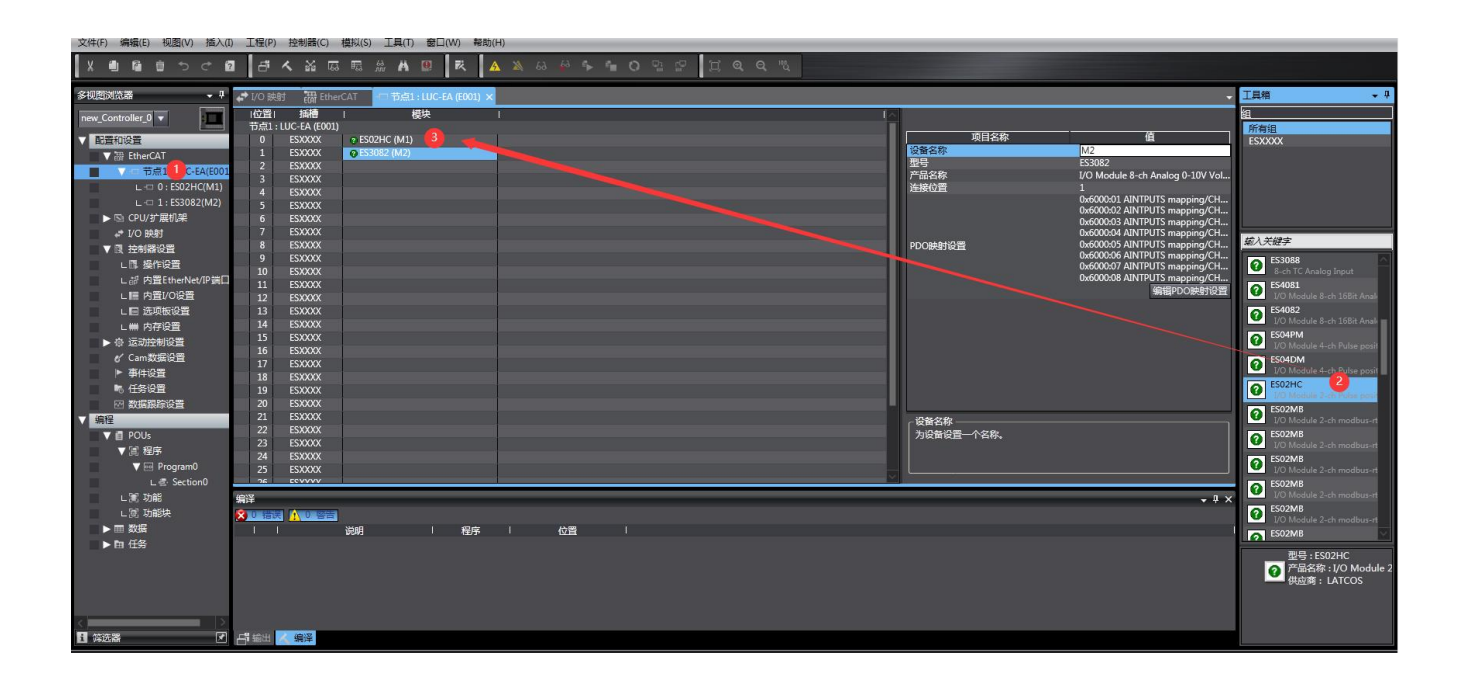

#### 3.6 ES-02HC启动参数

| 行    | 索引:子索引        | 名称                          | 值           | 位长度 | 是否下载                                                                                                    | 有错退出 | 有错跳行 | 下一行 | 注释                          |
|------|---------------|-----------------------------|-------------|-----|----------------------------------------------------------------------------------------------------|------|------|-----|-----------------------------|
| - 1  | 16#8000:16#01 | ES02HC CH1_Count_Upline     | 16#00FFFFFF | 32  |                                                                                                    |      |      | 0   | ES02HC CH1_Count_Upline     |
| - 2  | 16#8000:16#02 | ES02HC CH1_Count_Downline   | 16#00000000 | 32  |                                                                                                    |      |      | 0   | ES02HC CH1_Count_Downline   |
| - 3  | 16#8000:16#03 | ES02HC CH1_Count_Initvalue  | 16#00000000 | 32  | <b>V</b>                                                                                                    |      |      | 0   | ES02HC CH1_Count_Initvalue  |
| - 4  | 16#8000:16#04 | ES02HC CH1_CmpA_Value       | 16#00000000 | 32  | ~                                                                                                    |      |      | 0   | ES02HC CH1_CmpA_Value       |
| 5    | 16#8000:16#05 | ES02HC CH1_CmpB_Value       | 16#000000A  | 32  | <b>V</b>                                                                                                    |      |      | 0   | ES02HC CH1_CmpB_Value       |
| 6    | 16#8000:16#06 | ES02HC CH1_DI_Function      | 16#04040407 | 32  | <b>V</b>                                                                                                    |      |      | 0   | ES02HC CH1_DI_Function      |
| - 7  | 16#8000:16#07 | ES02HC CH1_Count_and_Filter | 16#00000000 | 16  | <b>V</b>                                                                                                    |      |      | 0   | ES02HC CH1_Count_and_Filter |
| 8    | 16#8000:16#08 | ES02HC CH1_Count_Doubling   | 16#00000000 | 8   | <b>V</b>                                                                                                    |      |      | 0   | ES02HC CH1_Count_Doubling   |
| 9    | 16#8000:16#09 | ES02HC CH1_DO_Mode          | 16#00000404 | 32  |                                                                                                    |      |      | 0   | ES02HC CH1_DO_Mode          |
| 10   | 16#8000:16#0A | ES02HC CH1_Count_mode       | 16#00000000 | 16  |                                                                                                    |      |      | 0   | ES02HC CH1_Count_mode       |
| - 11 | 16#8000:16#0B | ES02HC CH1_RENEW            | 16#00000000 | 8   | <b>V</b>                                                                                                    |      |      | 0   | ES02HC CH1_RENEW            |
| - 12 | 16#8001:16#01 | ES02HC CH2_Count_Upline     | 16#00FFFFFF | 32  | <b>V</b>                                                                                                    |      |      | 0   | ES02HC CH2_Count_Upline     |
| 13   | 16#8001:16#02 | ES02HC CH2_Count_Downline   | 16#00000000 | 32  | <b>V</b>                                                                                                    |      |      | 0   | ES02HC CH2_Count_Downline   |
| - 14 | 16#8001:16#03 | ES02HC CH2_Count_Initvalue  | 16#00000000 | 32  | <b>~</b>                                                                                                    |      |      | 0   | ES02HC CH2_Count_Initvalue  |
| 15   | 16#8001:16#04 | ES02HC CH2_CmpA_Value       | 16#00000000 | 32  | <b>V</b>                                                                                                    |      |      | 0   | ES02HC CH2_CmpA_Value       |
| 16   | 16#8001:16#05 | ES02HC CH2_CmpB_Value       | 16#000000A  | 32  | <b>~</b>                                                                                                    |      |      | 0   | ES02HC CH2_CmpB_Value       |
| - 17 | 16#8001:16#06 | ES02HC CH2_DI_Function      | 16#04040407 | 32  |                                                                                                    |      |      | 0   | ES02HC CH2_DI_Function      |
| 18   | 16#8001:16#07 | ES02HC CH2_Count_and_Filter | 16#00000000 | 16  | <ul> <li>Image: A set of the set of the</li></ul> |      |      | 0   | ES02HC CH2_Count_and_Filter |
| - 19 | 16#8001:16#08 | ES02HC CH2_Count_Doubling   | 16#00000000 | 8   | <b>V</b>                                                                                                    |      |      | 0   | ES02HC CH2_Count_Doubling   |
| - 20 | 16#8001:16#09 | ES02HC CH2_DO_Mode          | 16#00000404 | 32  | <b>V</b>                                                                                                    |      |      | 0   | ES02HC CH2_DO_Mode          |
| - 21 | 16#8001:16#0A | ES02HC CH2_Count_mode       | 16#00000000 | 16  | <b>~</b>                                                                                                    |      |      | 0   | ES02HC CH2_Count_mode       |
| 22   | 16#8001:16#0B | ES02HC CH2_RENEW            | 16#00000000 | 8   | <ul> <li>Image: A set of the set of the</li></ul> |      |      | 0   | ES02HC CH2_RENEW            |

1 计数上下限,默认计数上限为16777215(00FFFFFF),计数下限为0(0000000),计数范围0-16777215。

| 名称                        | 值           | 位长度 |
|---------------------------|-------------|-----|
| ES02HC CH1_Count_Upline   | 16#00FFFFFF | 32  |
| ES02HC CH1_Count_Downline | 16#00000000 | 32  |

2 初始值,默认初始值为0(0000000),计数范围0-16777215。

| 名称                         | 值            | 位长度 |
|----------------------------|--------------|-----|
| ES02HC CH1_Count_Initvalue | 16 #00000000 | 32  |

3 比较值A, B, 默认A=0(0000000), B=10(000000A), A<B。

| 名称                    | 值           | 位长度 |
|-----------------------|-------------|-----|
| ES02HC CH1_CmpA_Value | 16#00000000 | 32  |
| ES02HC CH1_CmpB_Value | 16#0000000A | 32  |

此处填写的也是计数值。且只能在计数单位为计数值模式下使用。

#### 4 DIB功能选择,默认为AB相输入(07)。

| 名称                     | 值           | 位长度 |
|------------------------|-------------|-----|
| ES02HC CH1_DI_Function | 16#04040407 | 32  |

单相计数门控制(仅限DIB)门控制对计数器使能的优先级是低于控制字的,想要门控制有效必须 先使能控制字才行。

#### DIZ功能选择,默认为数字量输入(04)。

| 名称                     | 值           | 位长度 |
|------------------------|-------------|-----|
| ES02HC CH1_DI_Function | 16#04040407 | 32  |

DI0功能选择,默认为数字量输入(04)。

| 名称                     | 值           | 位长度 |
|------------------------|-------------|-----|
| ES02HC CH1_DI_Function | 16#0+040407 | 32  |

#### DI1功能选择,默认为数字量输入(04)。

| 名称                     | 值                          | 位长度 |
|------------------------|----------------------------|-----|
| ES02HC CH1_DI_Function | 16# <mark>040</mark> 40407 | 32  |

5 计数启动,默认为当前值(00)。

| 名称                          | 值            | 位长度 |
|-----------------------------|--------------|-----|
| ES02HC CH1_Count_and_Filter | 16#000000000 | 16  |

初始值启动时填入的数值在所有测量单位的模式中皆为计数值,当测量模式不为计数模式时所设置 的初始值会被计算处理后再输出出来。

#### 滤波时间,默认为DIV1(00)。

| 名称                          | 值           | 位长度 |
|-----------------------------|-------------|-----|
| ES02HC CH1_Count_and_Filter | 16#00000000 | 16  |

当干扰大导致计数出现误差时选则大的模式。

#### 6 计数倍频,默认为模式1,即单倍频(00)。

| 名称                        | 值           | 位长度 |  |
|---------------------------|-------------|-----|--|
| ES02HC CH1_Count_Doubling | 16#00000000 | 8   |  |

模式1为单倍频。可以在计数单位为计数值、频率、周期,单相计数、AB相计数时显示。 模式2为两倍频。两倍频只可以在计数单位为计数值,单相计数、AB相计数时正常显示。 模式3为四倍频。四倍频只可以在计数单位为计数值,AB相计数时正常显示。如果当前处于单相计 数的状态下并且使用了4倍频那么实际模式也只会是2倍。

7 D00输出模式,默认为输出模式5,即数字量输出模式(04)。

| 名称                 | 值           | 位长度 |
|--------------------|-------------|-----|
| ES02HC CH1 DO Mode | 16#00000404 | 32  |

输出模式1:当前计数值大于比较值A,DOO自动输出。 输出模式2:当前计数值小于比较值A,DOO自动输出。 输出模式3:当前计数值在比较值A和B之间,DOO自动输出。 输出模式4:当前计数值不在比较值之间有输出,DOO自动输出 输出模式5:数字量输出模式,当DOO的控制位置一时,DOO有输出。

D01输出模式,默认为输出模式5,即数字量输出模式(04)。

| 名称                 | 值           | 位长度 |
|--------------------|-------------|-----|
| ES02HC CH1 DO Mode | 16#00000404 | 32  |

- 输出模式1:当前计数值大于比较值A,DO1自动输出。
- 输出模式2: 当前计数值小于比较值A, DO1自动输出。
- 输出模式3:当前计数值在比较值A和B之间,DO1自动输出。
- 输出模式4:当前计数值不在比较值之间有输出,DO1自动输出

输出模式5:数字量输出模式,当DO0的控制位置一时,DO1有输出。

#### D00安全模式,默认为D00输出清除(00)。

| 名称<br>ES02HC CH1 DO Mode | 值           | 位长度 |
|--------------------------|-------------|-----|
| ES02HC CH1 DO Mode       | 16#00000404 | 32  |

D01安全模式,默认为D01输出清除(00)。

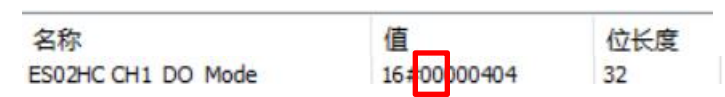

#### 8 编码器计数安全模式,默认为计数停止(00)。

| 名称                    | 值            | 位长度 |  |
|-----------------------|--------------|-----|--|
| ES02HC CH1_Count_mode | 16#000000000 | 16  |  |

#### 计数单位切换,默认为计数值(00)。

| 名称                    | 值           | 位长度 |  |
|-----------------------|-------------|-----|--|
| ES02HC CH1_Count_mode | 16#00000000 | 16  |  |

测量单位:其中频率和周期只在计数值模式下起作用。

计数值: 脉冲个数

频率: (更新时间到后的计数值-更新时间到后的计数值)/更新时间(个/ms) 周期: 1/频率(ms)

#### 9 更新时间,默认为10ms模式(00)。

| 名称               | 值            | 位长度 |  |
|------------------|--------------|-----|--|
| ES02HC CH1_RENEW | 16#000000000 | 8   |  |

| 02hc ETHERCAT 起动参数定义          |             |                                                                                                    |                                        |       |                                                          |              |
|-------------------------------|-------------|----------------------------------------------------------------------------------------------------|----------------------------------------|-------|----------------------------------------------------------|--------------|
| 名称                            | 参数分类        | 选择功能                                                                                               | 选择代表值<br>(16#)                         | 字节    | 长度                                                       | 初始值<br>(16#) |
| ES02HC<br>CH1_Count_Upline    | 计数上线        | 0                                                                                                  | 0~00FFFFFF                             | 8byte | 32                                                       | OOFFFFFF     |
| ES02HC<br>CH1_Count_Downline  | 计数下线        | 0                                                                                                  | 0~00FFFFFF                             | 8byte | 32                                                       | OOFFFFFF     |
| ES02HC<br>CH1_Count_Initvalue | 初始值         | 0                                                                                                  | 0~00FFFFFF                             | 8byte | 32                                                       | OOFFFFFF     |
| ES02HC<br>CH1_CmpA_Value      | 参考值A        | 0                                                                                                  | 0~00FFFFFF                             | 8byte | 32                                                       | OOFFFFFF     |
| ES02HC<br>CH1_CmpB_Value      | 参考值B        | 10                                                                                                 | 0~00FFFFFF                             | 8byte | 32                                                       | A000000A     |
|                               | DIB功能<br>选择 | 数字量输入<br>单相计数门控制<br>功能保留<br>AB相编码器模<br>式                                                           | 04<br>05<br>06<br>07                   | byte1 | 32位<br>byte1                                             |              |
| ES02HC<br>CH1_DI_Function     | DIZ功能<br>选择 | DI触发上升沿<br>触发启动<br>DI触发下降沿<br>触发启动<br>DI触发上升沿<br>触发停止<br>DI触发下降沿<br>触发停止<br><b>数字量输入</b><br>锁存功能使能 | 00<br>01<br>02<br>03<br>04<br>05<br>06 | byte2 | byte2<br>byte3<br>byte4<br>00 00<br>00~FF<br>FF FF<br>FF | 04040407     |

|                      |             | DI触发上升沿<br>触发启动<br>DI触发下陈沿 | 00 |       |       |         |
|----------------------|-------------|----------------------------|----|-------|-------|---------|
|                      |             | 的融及下降力<br>触发启动             | 01 |       |       |         |
|                      | DI0功能<br>选择 | DI触发上升沿<br>触发停止            | 02 | byte3 |       |         |
|                      | -17         | DI触发下降沿<br>触发停止            | 03 |       |       |         |
|                      |             | 数字量输入                      | 04 |       |       |         |
|                      |             | 锁存功能使能                     | 05 |       |       |         |
|                      |             | DI触发上升沿<br>触发启动            | 00 |       |       |         |
|                      |             | DI触发下降沿<br>触发启动            | 01 |       |       |         |
|                      | DI1功能<br>选择 | DI触发上升沿<br>触发停止            | 02 | byte4 |       |         |
|                      | DP1+        | DI触发下降沿<br>触发停止            | 03 |       |       |         |
|                      |             | 数字量输入                      | 04 |       |       |         |
|                      |             | 锁存功能使能                     | 05 |       |       |         |
|                      | 计粉白动        | 当前值                        | 00 | byte1 | byte1 |         |
|                      | (4D/) کو ا  | 7后动<br>初始值 01              | 01 | byter |       |         |
| ES02HC               |             | DIV1                       | 00 |       | 16    | 0000000 |
| CH1_Count_and_Filter | 滤波时间        | DIV4                       | 01 | byte2 | 10    | 0000000 |
|                      |             | DIV16                      | 02 |       |       |         |
|                      |             | DIV64                      | 03 |       |       |         |
| ECUONC               |             | 模式一                        | 00 |       |       |         |
| CH1_Count_Doubling   | 计数倍频        | 模式二                        | 01 |       | 8     | 0000000 |
|                      |             | 模式三                        | 02 |       |       |         |

|                  |                        |                            |    |       |    | 汉小毛山     |  |
|------------------|------------------------|----------------------------|----|-------|----|----------|--|
|                  |                        | 输出模式一                      | 00 |       |    |          |  |
|                  |                        | 输出模式二                      | 01 |       |    |          |  |
|                  | DO0输出<br>模式            | 输出模式三                      | 02 | byte1 |    |          |  |
|                  |                        | 输出模式四                      | 03 |       |    |          |  |
|                  |                        | 输出模式五                      | 04 |       |    |          |  |
|                  |                        | 输出模式一                      | 00 |       |    |          |  |
| ES02HC           |                        | 输出模式二                      | 01 |       | 32 | 00000404 |  |
| CHT_DO_Mode      | DO1输出<br><sub>横式</sub> | 输出模式三                      | 02 | byte2 |    |          |  |
|                  |                        | 输出模式四                      | 03 |       |    |          |  |
|                  |                        | 输出模式五                      | 04 |       |    |          |  |
|                  |                        | DO清除                       | 00 |       |    |          |  |
|                  | DO0安全<br>横式            | <sup>注</sup> DO置1 01 byte3 |    |       |    |          |  |
|                  |                        | DO保持                       | 02 |       |    |          |  |
|                  | DO1安全<br><sup>横式</sup> | DO清除                       | 00 |       |    |          |  |
|                  |                        | DO <u>置</u> 1              | 01 | byte4 |    |          |  |
|                  |                        | DO保持                       | 02 |       |    |          |  |
|                  | 编码器计                   | 计数停止                       | 00 |       |    |          |  |
|                  | 数安全模                   | 计数置为初始值                    | 01 | byte1 |    | 00000000 |  |
| ES02HC           | 式<br>                  | 保持当前计数值                    | 02 |       | 16 |          |  |
| CH1_Count_mode   |                        | 计数值                        | 00 |       | 10 |          |  |
|                  | 计数单位<br>  切换           | 频率                         | 01 | byte2 |    | 00000000 |  |
|                  |                        | 周期                         | 02 |       |    |          |  |
|                  |                        | 10ms                       | 00 |       |    |          |  |
| ES02HC CH1 RENEW | 再新周期                   | 100ms                      | 01 | byte1 | 8  | 00000000 |  |
|                  |                        | 500ms                      | 02 |       | 5  |          |  |
|                  |                        | 2000ms                     | 03 |       |    |          |  |

#### 3.7.程序下载到plc

点击而控制器,选中"传输---传送到控制器",在跳出的选项框中选择"执行",再点击"是"。

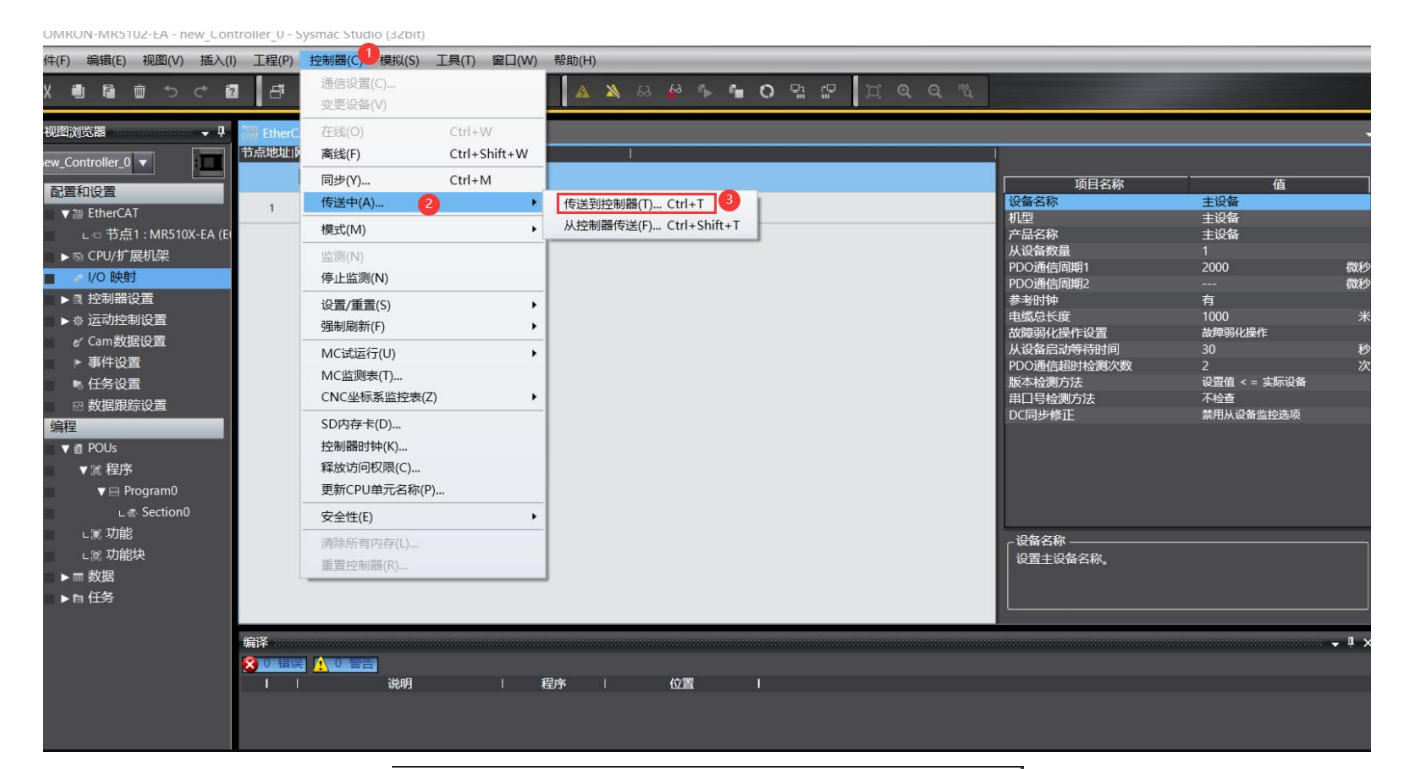

#### 传送[到控制器]

| 以下数据将被传送。                                                                |
|--------------------------------------------------------------------------|
| - 配置和设置<br>EtherCAT, CPU机架, I/O映射, 控制器设置<br>运动控制设置, 凸轮数据设置, 事件设置<br>任务设置 |
| - 程序<br>POU, 数据, 库                                                       |
|                                                                          |
| ■ 用保持腐性清除受生的当时值。 ■ 不传送POU程序源。当此洗顶被更改时。所有数据格被更新传送。                        |
| ▼ 不要传送以下内容。(所有项目不被传送。)                                                   |
| - CPU机架上的NX单元应用程序数据和EtherCAT从设备备份参数。                                     |
| - Mg 面容骗工的中心致行发量和NA中心如用在于数据。                                             |
|                                                                          |
| 4 执行(E) 关闭(C)                                                            |

#### Sysmac Studio

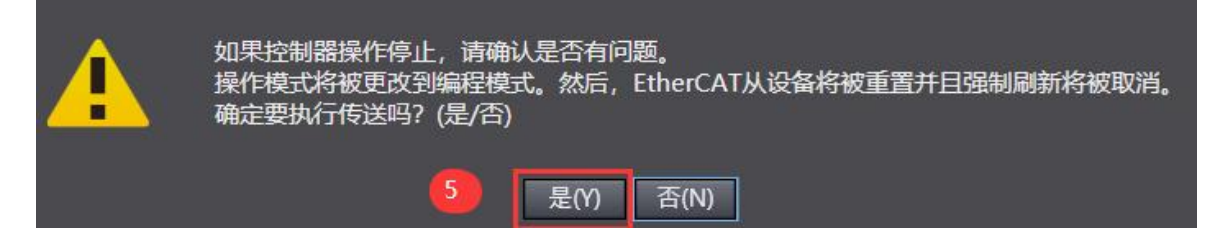

#### 3.8 ES-02HC的过程数据定义

|     | 输入口地址分配  |                 |                 |                  |                  |        |                        |                 |           |  |  |  |
|-----|----------|-----------------|-----------------|------------------|------------------|--------|------------------------|-----------------|-----------|--|--|--|
|     | BYTE O   |                 |                 |                  |                  |        |                        |                 |           |  |  |  |
|     | BYTE 1   |                 | CH1脉冲实时计数       |                  |                  |        |                        |                 |           |  |  |  |
|     | BYTE 2   |                 | 01110017天时11数   |                  |                  |        |                        |                 |           |  |  |  |
|     | BYTE 3   |                 |                 |                  |                  |        |                        |                 |           |  |  |  |
|     | BYTE 4   |                 |                 |                  |                  |        |                        |                 |           |  |  |  |
|     | BYTE 5   |                 | CIII能专计粉        |                  |                  |        |                        |                 |           |  |  |  |
|     | BYTE 6   |                 |                 |                  | CII              | 1坝行り 奴 |                        |                 |           |  |  |  |
|     | BYTE 7   |                 |                 |                  |                  |        |                        |                 |           |  |  |  |
| 1通道 | BYTE 8   | BIT 7           | BIT 6           | BIT 5            | BIT 4            | BIT 3  | BIT 2                  | BIT 1           | BIT O     |  |  |  |
|     |          | 计数下<br>限<br>标志位 | 计数上<br>限<br>标志位 | 数字量<br>输入<br>I02 | 数字量<br>输入<br>I01 | 计数方向   | 编码器<br>比较输<br>出<br>有效位 | 计数<br>初始值启<br>动 | 锁存有效      |  |  |  |
|     |          | BIT 7           | BIT 6           | BIT 5            | BIT 4            | BIT 3  | BIT 2                  | BIT 1           | BIT O     |  |  |  |
|     |          |                 |                 | 保留               |                  |        | 安全状<br>态               | 数字量输<br>入       | 数字量输<br>入 |  |  |  |
|     |          |                 |                 |                  |                  |        | 标志位                    | ioz             | iob       |  |  |  |
| 2通道 | BYTE 917 |                 |                 | Ch2              | 2 反馈数据           | 据(定义参  | 数 Ch1)                 |                 |           |  |  |  |

|    | 输出口地址分配     |                         |               |       |       |            |          |          |          |  |
|----|-------------|-------------------------|---------------|-------|-------|------------|----------|----------|----------|--|
|    |             | BIT 7                   | BIT 6         | BIT 5 | BIT 4 | BIT 3      | BIT 2    | BIT 1    | BIT O    |  |
| 1诵 | 1.3 DV7     | 单相计数模式 计数值溢出 反方向使能 复位使能 |               | DQ1   | DQO   | 计数器值<br>清除 | 计数使<br>能 | 反向使<br>能 | 比较使<br>能 |  |
| 道  | 道 E 0 BIT 7 |                         | BIT 6         | BIT 5 | BIT 4 | BIT 3      | BIT 2    | BIT 1    | BIT O    |  |
|    |             | 保留                      |               |       |       |            |          |          |          |  |
|    |             | BIT 7                   | BIT 6         | BIT 5 | BIT 4 | BIT 3      | BIT 2    | BIT 1    | BIT O    |  |
| の通 | BVT         | 单相计数模式<br>反方向使能         | 计数值溢出复<br>位使能 | DQ1   | DQO   | 计数器值<br>清除 | 计数使<br>能 | 反向使<br>能 | 比较使<br>能 |  |
| 道  | E 1         | BIT 7                   | BIT 6         | BIT 5 | BIT 4 | BIT 3      | BIT 2    | BIT 1    | BIT O    |  |
|    |             | 保留                      |               |       |       |            |          |          |          |  |

#### 3.9 I0映射设置

#### 双击项目树中的"I/O"映射,选中LUC-EA下的输入输出,进行参数设置。

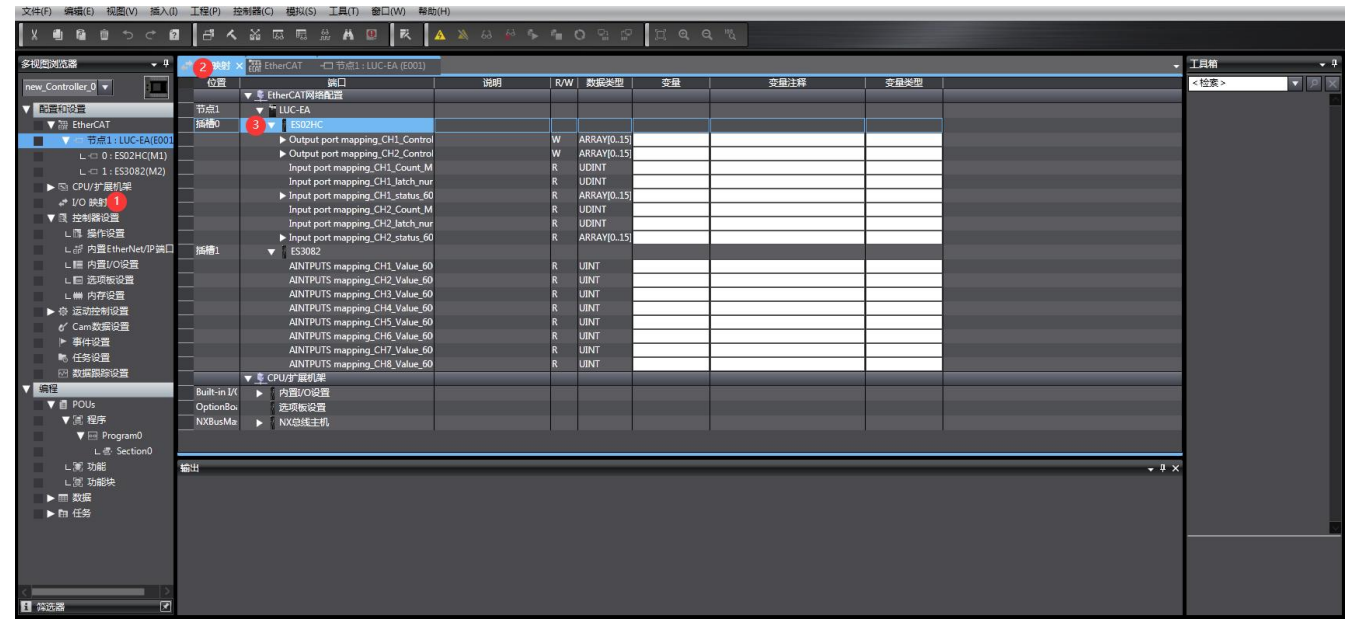

计数使能,溢出复位使能,安全标志位清除

| 端口                               | 说明 | R/W | 数据类型       | 値     | <br>· · · · · · · · · · · · · · · · · · · | 变量类型 |
|----------------------------------|----|-----|------------|-------|-------------------------------------------|------|
| ▼      EtherCAT网络配置              |    |     |            |       |                                           |      |
| 🔻 📲 LUC-EA                       |    |     |            |       |                                           |      |
| V ES02HC                         |    | -   |            |       |                                           |      |
| Output port mapping_CH1_Control  |    | W   | ARRAY[015] |       |                                           |      |
| [0]                              |    | W   | BOOL       | FALSE |                                           |      |
| [1]                              |    | W   | BOOL       | FALSE |                                           |      |
| [2]                              |    | W   | BOOL       | TRUE  |                                           |      |
| [3]                              |    | W   | BOOL       | FALSE |                                           |      |
| [4]                              |    | w   | BOOL       | FALSE |                                           |      |
| [5]                              |    | W   | BOOL       | FALSE |                                           |      |
| [6]                              |    | W   | BOOL       | TRUE  |                                           |      |
| [7]                              |    | W   | BOOL       | FALSE |                                           |      |
| [8]                              |    | W   | BOOL       | TRUE  |                                           |      |
| [9]                              |    | W   | BOOL       | FALSE |                                           |      |
| [10]                             |    | W   | BOOL       | FALSE |                                           |      |
| [11]                             |    | W   | BOOL       | FALSE |                                           |      |
| [12]                             |    | w   | BOOL       | FALSE |                                           |      |
| [13]                             |    | W   | BOOL       | FALSE |                                           |      |
| [14]                             |    | W   | BOOL       | FALSE |                                           |      |
| [15]                             |    | W   | BOOL       | FALSE |                                           |      |
| Output port mapping_CH2_Control  |    | W   | ARRAY[015] |       |                                           |      |
| Input port mapping_CH1_Count_M   |    | R   | UDINT      | 1040  |                                           |      |
| Input port mapping_CH1_latch_nur |    | R   | UDINT      | 0     |                                           |      |
| Input port mapping_CH1_status_60 |    | R   | ARRAY[015] |       |                                           |      |

3.10 主索引 index 主索引 index OX 8 0 <u>0</u> <u>0</u> \_\_\_\_\_①通道数,从0开始,0代表通道1 ②槽位数,从0开始,0代表槽位1

技术笔记

例如: LUC-EA+1160D+ES-02HC, ES-02HC 放在第2槽位, 那么 ES-02HC 的通道一的主索引是 0x8010, 通道二的主索引是 0x8010。

|               | 02HC        | ЕТНЕ   | RCAT COE SDC        | )地址说明                                                                                                    |    |
|---------------|-------------|--------|---------------------|----------------------------------------------------------------------------------------------------|----|
| 主索引Index      | 子索引Subindex | 类型     | 名称                  | 说明                                                                                                    | 属性 |
| 16#8000       | 16#01       | Uint32 | CH1_Count_Upline    | 计数上线(0 <sup>~</sup> 00FFFFFF)                                                                                                    | RW |
| 16#8000       | 16#02       | Uint32 | CH1_Count_Downline  | 计数下线(0 <sup>~</sup> 00FFFFFF)                                                                                                    | RW |
| 16#8000       | 16#03       | Uint32 | CH1_Count_Initvalue | 初始值(0 <sup>~</sup> 00FFFFFF)                                                                                                    | RW |
| 16#8000       | 16#04       | Uint32 | CH1_CmpA_Value      | 参考值A(0~00FFFFF)                                                                                                    | RW |
| 16#8000       | 16#05       | Uint32 | CH1_CmpB_Value      | 参考值B(0 00FFFFFF)                                                                                                    | RW |
| 16#8000 16#06 |             | Uint8  | CH1_DIB_Function    | D1B功能选择:<br>04H:字量输入<br>05H:单相计数门控制<br>06H:功能保留<br>07H:AB相编码器模式                                                                                                    | RW |
|               |             | Uint8  | CH1_DIZ_Function    | DIZ功能选择:<br>00H:DI触发上升沿触发<br>启动<br>01H:DI触发下降沿触发<br>启动<br>02H:DI触发上升沿触发<br>停止<br>03H:DI触发下降沿触发<br>停止<br>04H:数字量输入<br>05H:锁存功能使能<br>06H:Z相控制使能                                     | RW |
|               | 16#06       | Uint8  | CH1_DI0_Function    | DI0功能选择:         00H:DI触发上升沿触发         启动         01H:DI触发下降沿触发         启动         02H:DI触发上升沿触发         停止         03H:DI触发下降沿触发         停止         04H:数字量输入         05H:锁存功能使能 | RW |
|               |             | Uint8  | CH1_DI1_Function    | DI1功能选择:<br>00H:DI触发上升沿触发<br>启动<br>01H:DI触发下降沿触发<br>启动<br>02H:DI触发上升沿触发<br>停止<br>03H:DI触发下降沿触发<br>停止<br>04H:数字量输入                                                                 | RW |

|         |       |        |                      | 05H:锁存功能使能                            |      |
|---------|-------|--------|----------------------|---------------------------------------|------|
|         |       |        |                      |                                       |      |
|         |       |        |                      |                                       |      |
|         |       |        |                      |                                       |      |
|         |       |        |                      | 计数启动・                                 |      |
|         |       | Uint8  | CH1 Count and Filter | 00H·当前值                               | RW   |
|         |       | 011100 |                      | 01日: 到此店                              | 1.1  |
|         |       |        |                      | · · · · · · · · · · · · · · · · · · · |      |
| 16#8000 | 16#07 |        |                      |                                       |      |
|         |       | Uin+9  | CU1 Count and Filton |                                       | DW   |
|         |       | 011110 |                      | 021.01/4                              | IX W |
|         |       |        |                      |                                       |      |
|         |       |        |                      | 03日:01/04                             |      |
|         |       |        |                      |                                       |      |
| 16#8000 | 16#08 | Uint8  | CH1_Count_Doubling   |                                       | RW   |
|         |       |        |                      |                                       |      |
|         |       |        |                      | U2H: 惧式二, 四倍颜                         |      |
|         |       |        |                      |                                       |      |
|         |       |        |                      | 00H:模式一, 当前计数值                        |      |
|         |       |        |                      | 大于比较值                                 |      |
|         |       |        |                      | A, DOO目动输出。                           |      |
|         |       |        |                      | 01H:模式二,当前计数值                         |      |
|         |       |        |                      | 小于比较值                                 |      |
|         |       |        |                      | A, DOO自动输出。                           |      |
|         |       |        |                      | 02H:模式三,当前计数值                         |      |
|         |       |        |                      | 在比较值A                                 |      |
|         |       | Uint8  | CH1_Do0_Mode         | 和B之间,D00自动                            | RW   |
|         |       |        |                      | 输出。                                   |      |
|         |       |        |                      | 03H:模式四,当前计数值                         |      |
|         |       |        |                      | 不在比较值                                 |      |
|         |       |        |                      | 之间有输出,D00自                            |      |
|         |       |        |                      | 动输出。                                  |      |
|         |       |        |                      | 04H:模式五,数字量输出                         |      |
|         |       |        |                      | 模式,当                                  |      |
| 16#8000 | 16#09 |        |                      | D00的控制位置一                             |      |
|         |       |        |                      | 时,D00有输出。                             |      |
|         |       |        |                      | Do0输出模式:                              |      |
|         |       |        |                      | 00H:模式一,当前计数值                         |      |
|         |       |        |                      | 大于比较值                                 |      |
|         |       |        |                      | A,DOO自动输出。                            |      |
|         |       |        |                      | 01H:模式二,当前计数值                         |      |
|         |       |        |                      | 小于比较值                                 |      |
|         |       |        |                      | A, DOO自动输出。                           |      |
|         |       | 11. 10 |                      | 02H:模式三,当前计数值                         | שש   |
|         |       | UINt8  | CHI_DOI_Mode         | 在比较值A                                 | KW   |
|         |       |        |                      | 和B之间,D00自动                            |      |
|         |       |        |                      | 输出。                                   |      |
|         |       |        |                      | 03H:模式四,当前计数值                         |      |
|         |       |        |                      | 不在比较值                                 |      |
|         |       |        |                      | 之间有输出,D00自                            |      |
|         |       |        |                      | 动输出。                                  |      |
|         |       |        |                      | 04H:模式五,数字量输出                         |      |

|            |       |        |                     | 模式,当<br>D00的控制位置一<br>时,D00有输出。                                                                                                  |    |
|------------|-------|--------|---------------------|----------------------------------------------------------------------------------------------------|----|
|            |       | Uint8  | CH1_Do0_Mode        | Do0安全模式:<br>00H:DO清除<br>01H:D0置1<br>02H:D0保持                                                                                    | RW |
|            |       | Uint8  | CH1_Do1_Mode        | Do1安全模式:<br>00H:DO清除<br>01H:D0置1<br>02H:D0保持                                                                                    | RW |
| 16#8000    | 16#04 | Uint8  | CH1_Count_mode      | 编码器计数安全模式:<br>00H:计数停止<br>01H:计数置为初始值<br>02H:保持当前计数值                                                                            | RW |
| 10#6000 10 | 10#07 | Uint8  | CH1_Count_mode      | 计数单位切换<br>00H:计数值<br>01H:频率<br>02H:周期                                                                                           | RW |
| 16#8000    | 16#0B | Uint8  | CH1_RENEW           | 更新周期:<br>00H:10ms<br>01H:100ms<br>02H:500ms<br>03H:2000ms                                                                       | RW |
| 16#8001    | 16#01 | Uint32 | CH2_Count_Upline    | 计数上线(0 <sup>~</sup> 00FFFFFF)                                                                                                   | RW |
| 16#8001    | 16#02 | Uint32 | CH2_Count_Downline  | 计数下线(0 <sup>~</sup> 00FFFFFF)                                                                                                   | RW |
| 16#8001    | 16#03 | Uint32 | CH2_Count_Initvalue | 初始值(0 <sup>~</sup> 00FFFFFF)                                                                                                    | RW |
| 16#8001    | 16#04 | Uint32 | CH2_CmpA_Value      | 参考值A(0~00FFFFFF)                                                                                                    | RW |
| 16#8001    | 16#05 | Uint32 | CH2_CmpB_Value      | 参考值B(0~00FFFFFF)                                                                                                    | RW |
|            |       | Uint8  | CH2_DIB_Function    | DIB功能选择:<br>04H:字量输入<br>05H:单相计数门控制<br>06H:功能保留<br>07H:AB相编码器模式                                                                 | RW |
| 16#8001    | 16#06 | Uint8  | CH2_DIZ_Function    | DIZ功能选择:<br>00H:DI触发上升沿触发<br>启动<br>01H:DI触发下降沿触发<br>启动<br>02H:DI触发上升沿触发<br>停止<br>03H:DI触发下降沿触发<br>停止<br>04H:数字量输入<br>05H:锁存功能使能 | RW |

|            |          |        |                      | 06H:Z相控制使能                            |    |
|------------|----------|--------|----------------------|---------------------------------------|----|
|            |          |        |                      |                                       |    |
|            |          |        |                      |                                       |    |
|            |          |        |                      |                                       |    |
|            |          |        |                      |                                       |    |
|            |          |        |                      |                                       |    |
|            |          |        |                      | DIO功能选择:                              |    |
|            |          |        |                      | 00H:DI触发上升沿触发                         |    |
|            |          |        |                      | 启动                                    |    |
|            |          |        |                      | 01H·DI 种发下降沿种发                        |    |
|            |          |        |                      | 自动                                    |    |
|            |          | Uint8  | CH2 DIO Function     | 02H·DI                                | ₽W |
|            |          | 011110 | CH2_DIO_I diletion   | [                                     | 1  |
|            |          |        |                      | □ □ □ □ □ □ □ □ □ □ □ □ □ □ □ □ □ □ □ |    |
|            |          |        |                      | 6 L                                   |    |
|            |          |        |                      |                                       |    |
|            |          |        |                      |                                       |    |
|            |          |        |                      | 03日:坝仔切扼使胞                            |    |
|            |          |        |                      |                                       |    |
|            |          |        |                      | 00H:D1触友上升沿触友                         |    |
|            |          |        |                      | 启动                                    |    |
|            |          |        |                      | 01H:DI触发卜降沿触发                         |    |
|            |          |        |                      | 启动                                    |    |
|            |          | Uint8  | CH2_DI1_Function     | 02H:DI触发上升沿触发                         | RW |
|            |          |        |                      | 停止                                    |    |
|            |          |        |                      | 03H:DI触发下降沿触发                         |    |
|            |          |        |                      | 停止                                    |    |
|            |          |        |                      | 04H:数字量输入                             |    |
|            |          |        |                      | 05H:锁存功能使能                            |    |
|            |          |        |                      | 计数启动:                                 |    |
|            |          | Uint8  | CH2_Count_and_Filter | 00H:当前值                               | RW |
|            |          |        |                      | 01H:初始值                               |    |
| 16#0001    | 16#07    |        |                      | 滤波时间:                                 |    |
| 10#8001    | 10#07    |        |                      | OOH:DIV1                              |    |
|            |          | Uint8  | CH2_Count_and_Filter | O1H:DIV4                              | RW |
|            |          |        |                      | 02H:DIV16                             |    |
|            |          |        |                      | 03H:DIV64                             |    |
|            |          |        |                      | 计数倍频:                                 |    |
| 1.01100.01 | 1.0110.0 |        |                      | 00H:模式一,单倍频                           | DW |
| 16#8001    | 16#08    | Uint8  | CH2_Count_Doubling   | 01H:模式二,两倍频                           | RW |
|            |          |        |                      | 02H:模式三, 四倍频                          |    |
|            |          |        |                      | Do0输出模式:                              |    |
|            |          |        |                      | 00H·模式一 当前计数值                         |    |
|            |          |        |                      | 大干比较值                                 |    |
|            |          |        |                      |                                       |    |
|            |          |        |                      | 01日·樟式二 当前计数值                         |    |
|            |          |        |                      |                                       |    |
| 16#8001    | 16#09    | Uint8  | CH2_Do0_Mode         |                                       | RW |
|            |          |        |                      |                                       |    |
|            |          |        |                      | 0411·(天八二, 日刊日 奴徂 <br>  左臣応佶 \        |    |
|            |          |        |                      | 江山秋山A<br>  和D之间 DOO白寺                 |    |
|            |          |        |                      |                                       |    |
|            |          |        |                      |                                       |    |
|            |          |        |                      | U3H: 侯��四, 当則计釵值                      |    |

I

|         |       |       |                | <ul> <li>不在比较值</li> <li>之间有输出,D00自</li> <li>动输出。</li> <li>04H:模式五,数字量输出</li> <li>模式,当</li> <li>D00的控制位置一</li> <li>时,D00有输出。</li> </ul>                                                                                                    |    |  |
|---------|-------|-------|----------------|----------------------------------------------------------------------------------------------------|----|--|
|         |       | Uint8 | CH2_Do1_Mode   | Do0输出模式:<br>00H:模式一,当前计数值<br>大于比较值<br>A,D00自动输出。<br>01H:模式二,当前计数值<br>小于比较值<br>A,D00自动输出。<br>02H:模式三,当前计数值<br>在比较值A<br>和B之间,D00自动<br>输出。<br>03H:模式四,当前计数值<br>不在比较值<br>之间有输出,D00自<br>动输出。<br>04H:模式五,数字量输出<br>模式,当<br>D00的控制位置一<br>时,D00有输出。 | RW |  |
|         |       | Uint8 | CH2_Do0_Mode   | Do0安全模式:<br>00H:DO清除<br>01H:D0置1<br>02H:D0保持                                                                                                    | RW |  |
|         |       | Uint8 | CH2_Do1_Mode   | Do1安全模式:<br>00H:DO清除<br>01H:D0置1<br>02H:D0保持                                                                                                    | RW |  |
| 16#9001 | 16#04 | Uint8 | CH2_Count_mode | 编码器计数安全模式:<br>00H:计数停止<br>01H:计数置为初始值<br>02H:保持当前计数值                                                                                                    | RW |  |
| 10#0001 | 10#0A | Uint8 | CH2_Count_mode | <ul> <li>计数单位切换</li> <li>00H:计数值</li> <li>01H:频率</li> <li>02H:周期</li> </ul>                                                                                                    | RW |  |
| 16#8001 | 16#0B | Uint8 | CH2_RENEW      | 更新周期:<br>00H:10ms<br>01H:100ms<br>02H:500ms<br>03H:2000ms                                                                                                    | RW |  |

#### 3.12 读写ES-02HC的参数

通过 EtherCAT 总线读写 ES-02HC 参数,需要用到 Sysmac Studio 自带的 FB\_EcCoeSdoRead 和 FB\_EcCoeSdoWrite 功能 块, 用以访问 EtherCAT 从站设备的 SDO 对象(Service Data Object)。

#### 3.12.1 EC\_CoESDOREAD指令说明

从 EtherCAT 网络上拥有指定从站的 CoE (\*) 对象中读取值。

| 指令                | 名称         | FB/<br>FUN | 图形表现                                                                                                    | ST 表现                                                                                                    |
|-------------------|------------|------------|----------------------------------------------------------------------------------------------------|----------------------------------------------------------------------------------------------------|
| EC_CoESDO<br>Read | CoE SDO 读取 | FB         | EC_CoESDORead_instance<br>EC_CoESDORead<br>Execute Done<br>NodeAdr Busy<br>SdoObj Error<br>TimeOut ErrorID<br>ReadDat<br>AbortCode<br>ReadSize | EC_CoESDORead_instance(<br>Execute,<br>NodeAdr,<br>SdoObj,<br>TimeOut,<br>ReadDat,<br>Done,<br>Busy,<br>Error,<br>ErrorID,<br>AbortCode,<br>ReadSize); |

\* CAN application protocol over EtherCAT 的缩略。

#### 变量

|           | 名称             | 输入/输出   | 内容                                        | 有效范围    | 单位   | 初始值         |
|-----------|----------------|---------|-------------------------------------------|---------|------|-------------|
| NodeAdr   | 从站节点地址         |         | 要访问的从站的节点地址                               | 1~512*1 |      | sec.        |
| SdoObj    | SDO 参数         | 144.3   | SDO 参数                                    |         |      | _           |
| TimeOut   | 超时时间           | - 111 A | 0 : 2.0s<br>1 ~ 65535: 0.1 ~ 6553.5s      | 遵照数据类型  | 0.1s | 0<br>(2.0s) |
| AbortCode | Abort 代码<br>輸出 |         | CoE 中规定的 SDO 访问的响应<br>代码<br>0:正常结束        | 遊照数据类型  | -    | _           |
| ReadSize  | 读取数据大小         |         | 读取并保存到 "ReadDat" 中的数<br>据大小 <sup>*2</sup> |         | 字节   | 0.0 2 1 4   |
| ReadDat   | 读取数据           | 输入输出    | 读取数据保存用缓存                                 | 遵照数据类型  | 1200 | _           |

\*1. NJ 系列 CPU 单元时为 "1 ~ 192"。 \*2. 读取数据为 BOOL 型或 BOOL 型排列时,读取数据大小可能小于 1 字节。此时, "ReadSize" 的值为 1。

#### 3.12.2 EC\_CoESDOWTIRE指令说明

将值写入 EtherCAT 网络上拥有指定从站的 CoE (\*) 对象中。

| 指令                 | 名称         | FB/<br>FUN | 图形表现                                                                                                    | ST 表现                                                                                                    |
|--------------------|------------|------------|----------------------------------------------------------------------------------------------------|----------------------------------------------------------------------------------------------------|
| EC_CoESDO<br>Write | CoE SDO 写入 | FB         | EC_CoESDOWrite_instance<br>EC_CoESDOWrite<br>Execute Done<br>NodeAdr Busy<br>SdoObj Error<br>TimeOut ErrorID<br>WriteDat AbortCode<br>WriteSize | EC_CoESDOWrite_instance(<br>Execute,<br>NodeAdr,<br>SdoObj,<br>TimeOut,<br>WriteDat,<br>WriteSize,<br>Done,<br>Busy,<br>Error,<br>ErrorID,<br>AbortCode); |

\* CAN application protocol over EtherCAT 的缩略。

#### 变量

|           | 名称       | 输入/输出 | 内容                                   | 有效范围              | 单位          | 初始值          |
|-----------|----------|-------|--------------------------------------|-------------------|-------------|--------------|
| NodeAdr   | 从站节点地址   |       | 要访问的从站的节点地址                          | $1 \sim 512^{*1}$ |             |              |
| SdoObj    | SDO 参数   | 1     | SDO 参数                               |                   | _           | -            |
| TimeOut   | 超时时间     | 输入    | 0 : 2.0s<br>1 ~ 65535: 0.1 ~ 6553.5s | 遵照数据类型            | 0.1s        | 20<br>(2.0s) |
| WriteDat  | 写入数据     | 1     | 写入数据                                 |                   | -           |              |
| WriteSize | 写入数据大小   | 1     | 写入数据大小*2                             | 1 ~ 2048          | 字节          | 1            |
| AbortCode | Abort 代码 | 输出    | CoE 中规定的 SDO 访问的响应<br>代码<br>0:正常结束   | 遵照数据类型            | 9 <u></u> 9 | <u>445</u> 2 |

\*1. NJ 系列 CPU 单元时为 \*1 ~ 192"。

\*2. 写入数据为 BOOL 型或 BOOL 型排列时,写入数据大小可能小于 1 字节。此时,请将 "WriteSize" 的值设为 1。

#### 3.12.3 ES-02HC读写参数操作举例

通过COE读写指令实现欧姆龙主机对ES-02HC参数等数据的读写,在程序中使用EC\_CoESDOWTIRE和 EC\_CoeSDOREAD指令进行参数的读写(COE读写指令只能单边执行,需要采用轮询读写的方式来实现数据 的持续性读入和写出)。

3.12.3-1建立变量

新建的变量在指令中需要用到,因此数据类型需要正确:

| 図浏览器 → ┦ 🛹 1/0 8        | 炖打 📲 Section0 - Pro | gram0 ×        |     |     |    |    |               | 二月箱                     |
|-------------------------|---------------------|----------------|-----|-----|----|----|---------------|-------------------------|
| v_Controller_0 🚽        |                     |                | _   | _   | _  |    |               | ▼ <检案> ▼                |
| <b>配管和设置</b> 命名         | 空间 - 使用             |                |     |     |    |    |               | FB CIPClose             |
| ▼                       | 名称                  | 数据类型           | 初始值 | 分配到 | 保持 | 常量 | 注释            | FB CIPOpen              |
| ▼ -□ 节点1:LUC-EA(E001 97 | read1               | EC_CoESDORead  |     |     |    |    |               |                         |
| L -□ 0 : ES02HC(M1)     | read2               | EC_CoESDORead  |     |     |    |    |               | FB CIPOpenWithDataSiz   |
| L-□ 1:ES3082(M2)        | read3               | EC_CoESDORead  |     |     |    |    |               | FB — CIPRead            |
| ▶ 🖻 CPU/扩展机架            | write1              | EC_CoESDOWrite |     |     |    |    |               | FB CIPSend              |
| # 1/O 映射                | write2              | EC_CoESDOWrite |     |     |    |    |               |                         |
| ▶ 國 控制器设置               | write3              | EC_CoESDOWrite |     |     |    |    |               | FB CIPUCMMRead          |
| ▶ 母 运动控制设置              | Count_Upline        | _sSDO_ACCESS   |     |     |    |    | 计数上限读结构体      | FB CIPUCMMSend          |
| € Cam数据设置               | DO_mode             | _sSDO_ACCESS   |     |     |    |    | DQ设置读结构体      |                         |
| ▶ 事件设置                  | DIB_function        | _sSDO_ACCESS   |     |     |    |    | DIB功能设置读结构体   |                         |
| ▶ 任务设置                  | Count_Upline1       | _sSDO_ACCESS   |     |     |    |    | 计数上限写结构体      | FB CIPWrite             |
| 🗹 数据跟踪设置                | DO_mode1            | _sSDO_ACCESS   |     |     |    |    | DQ设置写结构体      | FB FC ChangeEnableSet   |
| 烏程                      | DIB_function1       | _sSDO_ACCESS   |     |     |    |    | DIB功能设置写结构体   |                         |
| V 🖞 POUs                | Count_value         | UDINT          |     |     |    |    | 计数上限读取存储数据    | F8 EC_CoESDORead        |
| ▼ 111 程序                | DIB_value           | UDINT          |     |     |    |    | DIB功能设置读取存储数据 | FB EC_CoESDOWrite       |
| 🗸 🖂 Program0            | DO_value            | UDINT          |     |     |    |    | DQ设置读取存储数据    |                         |
| ∟ 🕾 Section0            | Count_value1        | UDINT          |     |     |    |    | 计数上限写入存储数据    | ECCONNECTSNAVE          |
| 山間 功能                   | DIB_value1          | UDINT          |     |     |    |    | DIB功能设置写入存储数据 | FB EC_CopyMon           |
| ∟ 闊 功能块                 | DO_value1           | UDINT          |     |     |    |    | DQ设置写入存储数据    | FB — EC DisconnectSlave |
| ▽ == 数据 1               | D0                  | BOOL           |     |     |    |    |               |                         |
| し 冠 数 義 業型              | D1                  | BOOL           |     |     |    |    |               | FB EC_SaveMon           |
| L Ⅲ 全局变量                | D2                  | BOOL           |     |     |    |    |               | EC CoESDOPord           |
| ▶面任务                    | D10                 | BOOL           |     |     |    |    |               | 控制器状态                   |
|                         | dv0                 | _sTimer        |     |     |    |    |               |                         |
|                         | tim1                | UINT           |     |     |    |    |               | 在线 🔍 192.168            |
|                         | M                   | BOOL           |     |     |    |    |               | ERR/ALM ● 运行模式          |
|                         | M1                  | BOOL           |     |     |    |    |               |                         |
|                         | M2                  | BOOL           |     |     |    |    |               |                         |
|                         | M3                  | BOOL           |     |     |    |    |               |                         |
|                         | M100                | BOOL           |     |     |    |    |               |                         |
|                         | M101                | BOOL           |     |     |    |    |               |                         |

3.12.3-2打开编程软件,在工具箱中的communication下找到EC\_CoESDOREAD指令并调用:、

| 工具箱   |                                            | * û |
|-------|--------------------------------------------|-----|
| <检索   | >                                          |     |
| ► Bit | String Processing                          |     |
| ▼ Cor | mmunication 1                              |     |
| =FB-  | <ul> <li>ChangeFTPAccount</li> </ul>       |     |
| FB-   | – ChangeIPAdr                              |     |
| FB-   | – ChangeNTPServerAdr                       |     |
| FB-   | – CIPClose                                 |     |
| FB-   | – CIPOpen                                  |     |
| FB-   | <ul> <li>CIPOpenWithDataSize</li> </ul>    |     |
| FB-   | – CIPRead                                  |     |
| FB-   | – CIPSend                                  |     |
| FB-   | - CIPUCMMRead                              |     |
| FB-   | - CIPUCMMSend                              |     |
| FB-   | - CIPUCMMWrite                             |     |
| FB-   | – CIPWrite                                 |     |
| [FB]  | <ul> <li>EC_ChangeEnableSetting</li> </ul> |     |
| FB    | - EC_CoESDORead                            | 2   |
| FB-   | - EC_CoESDOWrite                           |     |
| FB    | – EC_ConnectSlave                          |     |
| FB-   | - EC_CopyMon                               |     |
| -     | EC DicconnectSlave                         |     |

#### 3.12.3-3ES-02HC参数读写程序编写

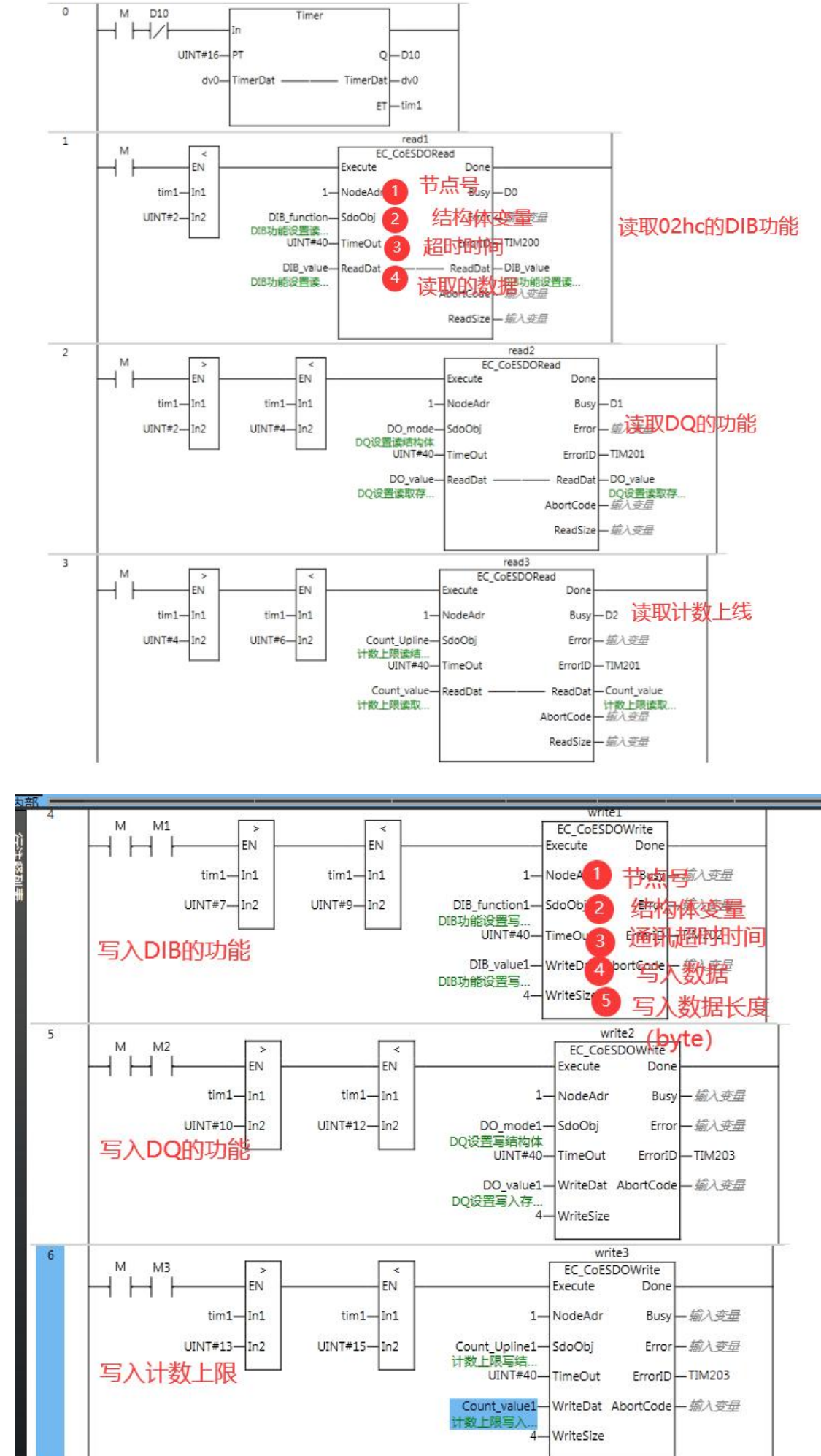

| 主索引Index | 子索引Subindex   | 类型       | 名称               | 说明 [1] [1] [1] [1] [1] [1] [1] [1] [1] [1]                    | 属性   |
|----------|---------------|----------|------------------|---------------------------------------------------------------|------|
| 16#8000  | 16#01         | Uint32   | CH1_Count_Upline | 计数上线(O <sup>~</sup> OOFFFFFF)                                 | R₩   |
|          |               |          |                  | DIB切能选择:                                                      |      |
|          |               | Tinto    | CUI DID Emission | U4H:子里制八<br>05TL 单担计数门控制                                      | DIII |
|          |               | Uint8    | CHI_DIB_Function | 0.01:半怕计致门 拉 制                                                | Κ₩   |
|          |               |          |                  | 000.30% (本田<br>078:48相编码哭棋式 (11:10-17)                        |      |
|          |               |          |                  | DIZ功能洗择:                                                      |      |
| DI功能默认设定 | 主: H04040407年 | 化10进制    | 为67372039        | 00H:DI触发上升沿触发启动                                               |      |
| 想要把AB相模  | 式改为单相模式:      | H040404  | 04转化10进制为        | 01H:DI触发下降沿触发启动                                               |      |
| 67372036 |               | Ilin+0   | CUI DIT Eumotion | 02H:DI触发上升沿触发停止                                               | PII  |
|          |               | OINCO    | CHI_DIZ_FUNCTION | 03H:DI触发下降沿触发停止                                               | I/M  |
|          |               |          |                  | 04H: 数字里输入 默认值04                                              |      |
|          |               |          |                  | 05H: 锁存功能使能                                                   |      |
| 100000   | 10000         |          |                  | UGH: Z相控制使能                                                   |      |
| 16#8000  | 16#06         |          |                  | D10月胞选择:<br>000.0140mm 時代 ト升辺純労 白売                            |      |
|          |               |          |                  | 00H.DI配及工作石融及后约<br>01H.DI配发下降沿轴发育动                            |      |
|          |               | Ilint8   | CH1 DI0 Function | 02H·DT触发上升沿触发信止                                               | RW   |
|          |               | 011100   |                  | 03H:DI触发下降沿触发停止                                               | 111  |
|          |               |          |                  | 04H: 数字里输入 默认值04                                              |      |
|          |               |          |                  | 05H: 锁存功能使能                                                   |      |
|          |               |          |                  | DI1功能选择:                                                      |      |
|          |               |          |                  | 00H:DI触发上升沿触发启动                                               |      |
|          |               |          |                  | 01H:DI触发下降沿触发启动                                               |      |
|          |               | Uint8    | CH1_DI1_Function | 02H:DI触发上升沿触发停止                                               | R₩   |
|          |               |          |                  | 03H:DI触发下降沿触发停止                                               |      |
|          |               |          |                  | 04日: 刻子里制八 默认值04                                              |      |
|          | 1             | 1        |                  | 00f. 00f. 00f. 00f. 00f. 00f. 00f. 00f                        | I    |
|          |               |          |                  | 00H: 模式一, 当前计数值大于比较值                                          |      |
|          |               |          |                  | A, DOO自动输出。 默认值00                                             |      |
|          |               |          |                  | 01H:模式二,当前计数值小于比较值                                            |      |
|          |               | Hint 8   | CH1 Dof Mode     | A, DOU目幼和山。<br>02H·模式三 当前计数值在比较值A                             | RW   |
|          |               | omeo     | CHI_DOO_mode     | 和B之间, DOO自动输出。                                                | 1.1  |
|          | DQ功能默认初       | 始值为H     | 0000000          | 03H:模式四,当前计数值不在比较值                                            |      |
|          | 要把DQ0和D0      | 11改为数    | 字量输出需改为          | 之间有输出,D00自动输出。                                                |      |
|          | H00000404,车   | 非化10进制   | 为1028            | 04E: 模式五, 数字重输出模式, 当<br>pootbio知位罢一时,poo方给出                   |      |
|          |               | <u> </u> |                  | Dol输出模式                                                       | -    |
|          |               |          |                  | 00H:模式一,当前计数值大于比较值                                            |      |
|          |               |          |                  | A, DOO自动输出。默认值00                                              |      |
|          | 16#09         |          |                  | 01H:模式二,当前计数值小于比较值                                            |      |
|          |               | Ilint 8  | CHI Dol Mode     | <ul> <li>A, DOU自动输出。</li> <li>0211. 横式三 当前计数值在比较值。</li> </ul> | wg I |
|          |               | omeo     | CIII_DOI_mode    | 和B之间,D00自动输出。                                                 | 1.11 |
|          |               |          |                  | 03H:模式四,当前计数值不在比较值                                            |      |
|          |               |          |                  | 之间有输出, DOO自动输出。                                               |      |
|          |               |          |                  | 04H: 模式五, 数字量输出模式, 当                                          |      |
|          |               | -        |                  | Do0安全模式:                                                      |      |
|          |               | 11/      | CIII D-0 W 1     | 00H: DO清除 默认值00                                               | DW   |
|          |               | Uint8    | CHI_DOU_Mode     | 01H: DO 置1                                                    | KW   |
|          |               |          |                  | 02H: DO保持                                                     |      |
|          |               |          |                  |                                                               |      |
|          |               | Uint8    | CH1_Do1_Mode     | 01H: D0罟1                                                     | R₩   |
|          |               |          |                  | 02H: DO保持                                                     | L    |

SDO参数,SDO参数需要额外添加程序对Index、Subindex、IsCompleteAccess三个地址写相应的 值:从表ES-02HC的SDO地址可以找到, .

#### 编辑对应SD0设置参数

NodeAdr: EtherCAT 网络扫描时设置的 EtherCAT 站点号 Node address,本例为 1。

Sdo0bj:将访问的服务对象的结构体变量,索引值为8000。

Index: 主索引 Subindex: 子索引 IsCompleteAccess: 是否访问整个索引。单参数读写时均保 持默认值 False。子索引编号分别为1,6,9。

TimeOut: 默认超时时间为 2s, 不赋值即采用默认值。

ReadData/ WriteData: 从 ES-02HC读入数据和写到 ES-02HC 的数据存放的缓存区,可以定义任 意数据类型的变量。

.

ReadSize/WriteSize: 读/写数据的长度,以 byte 为单位。

| 1  | Count_Upline.Index:=UINT#16#8000;//COE家引地址                    |
|----|---------------------------------------------------------------|
| 2  | Count_Upline.Subindex:=1;//子索引起始编号                            |
| 3  | Count_Upline.IsCompleteAccess:=FALSE;//仅访问指定子索引数据             |
| 4  | DIB_function.Index:=UINT#16#8000;//COE索引地址                    |
| 5  | DIB_function.Subindex:=6;//子索引起始编号                            |
| 6  | DIB_function.IsCompleteAccess:=FALSE;//仅访问指定子索引数据             |
| 7  | DO_mode.Index:=UINT#16#8000;//COE索引地址                         |
| 8  | DO_mode.Subindex:=9://子索引起始编号                                 |
| 9  | DO_mode.IsCompleteAccess:=FALSE;//仅访问指定子索引数据                  |
| 10 | Count Upline1.Index:=UINT#16#8000;//COE索引地址                   |
| 11 | Count Upline1.Subindex:=1;//子索引起始编号                           |
| 12 | Count Upline1.IsCompleteAccess:=FALSE://仅访问指定子索引数据            |
| 13 | DIB function1.Index:=UINT#16#8000;//COE索引地址                   |
| 14 | DIB function1.Subindex:=6://子索引起始编号                           |
| 15 | DIB function1.IsCompleteAccess:=FALSE://仅访问指定子索引数据            |
| 16 | DO mode1.Index:=UINT#16#8000://COE索引地址                        |
| 17 | DO mode1.Subindex:=9://子索引起始编号                                |
| 18 | DO mode1.IsCompleteAccess:=FALSE://仅访问指完子索引数据                 |
| 10 | bolingeringeringerenderen in inder// (Kasi-silake 1 Skolikala |

#### 3.12.3-4 ES-02HC程序运行及监控

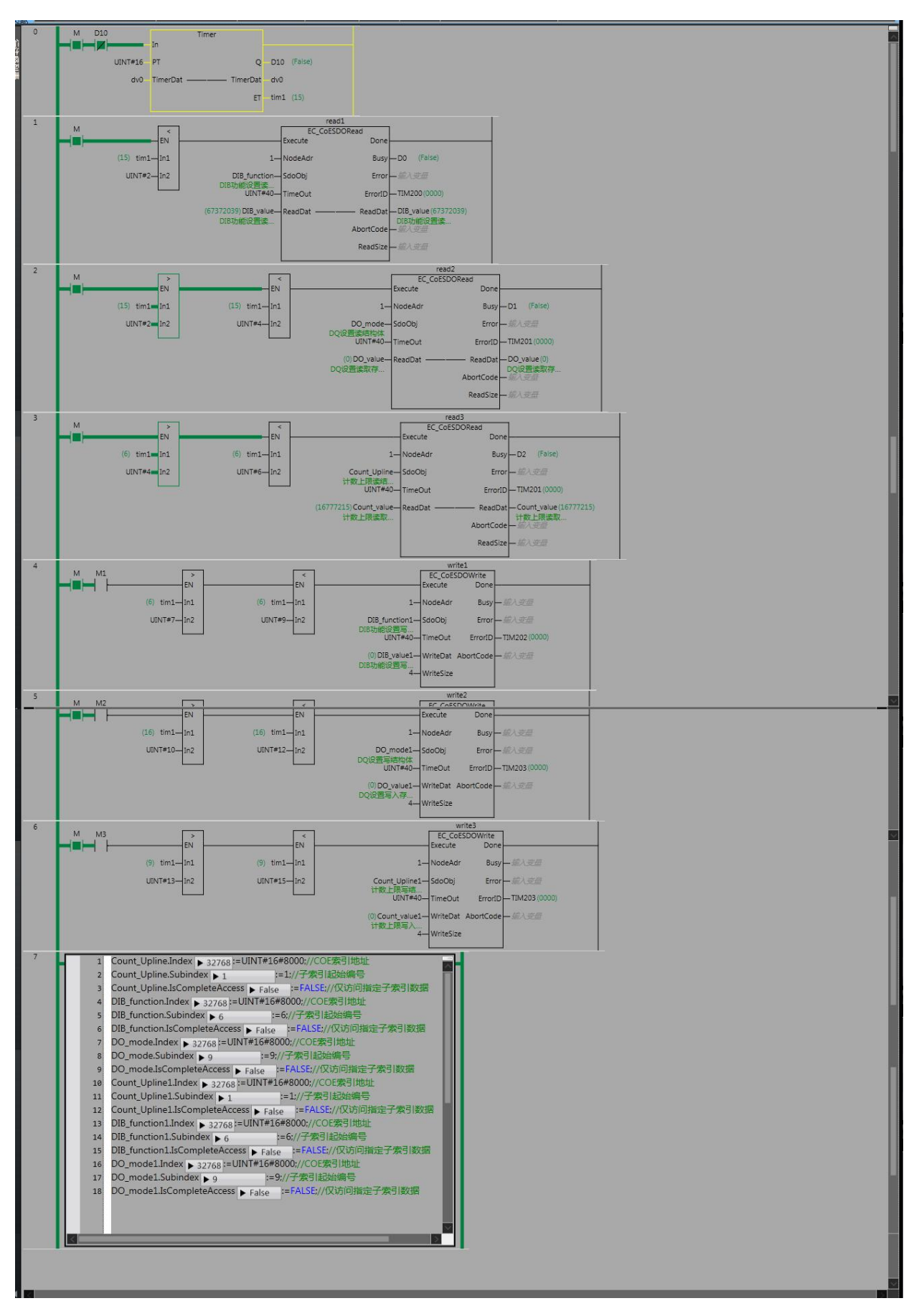

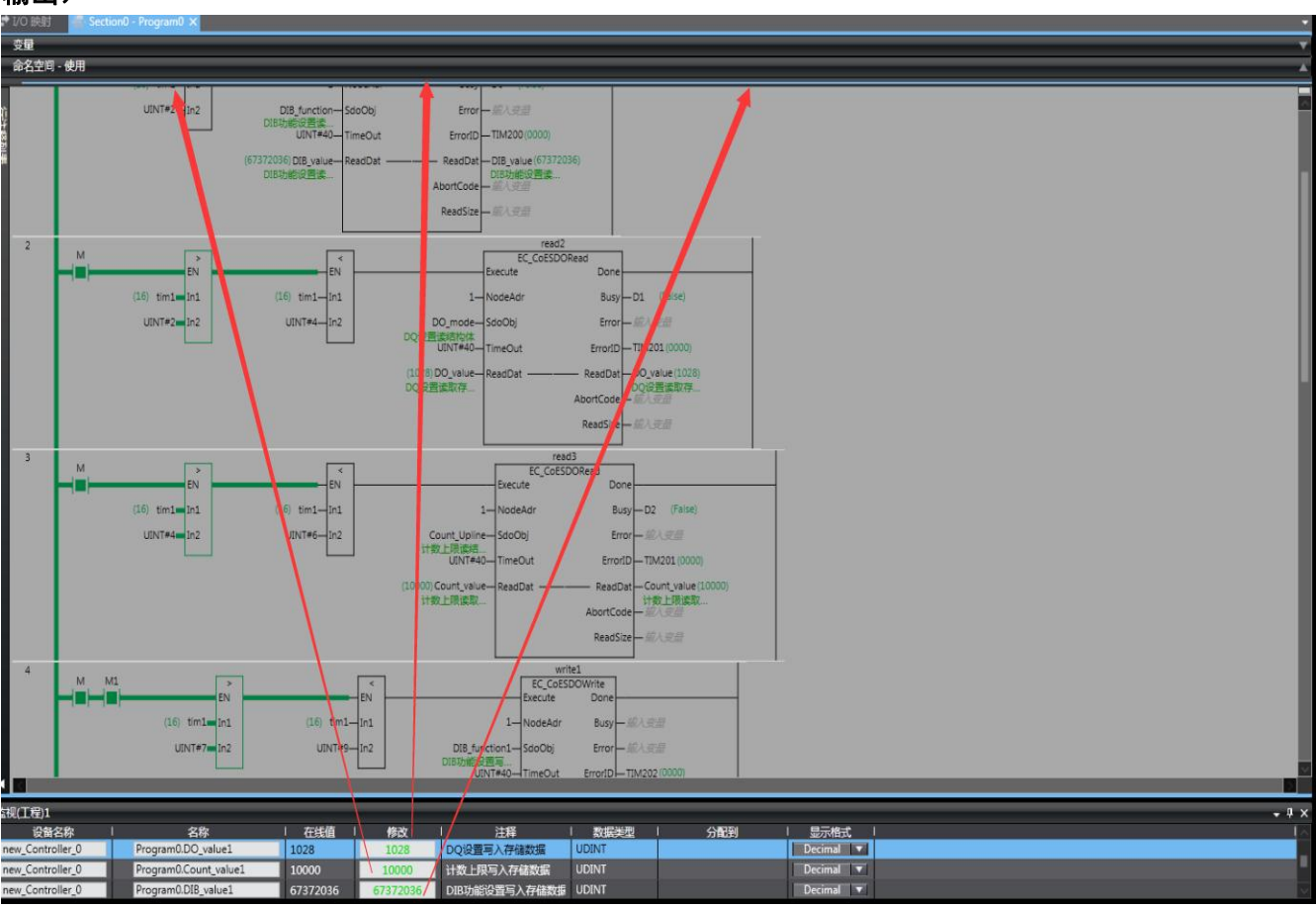

# 修改计数上线为10000,编码器为单相输入,DQ为数字量输出(需要打开比较使能控制位后数字量才有输出)

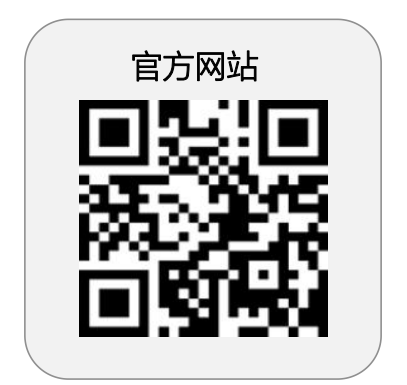

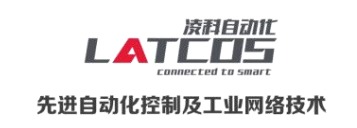

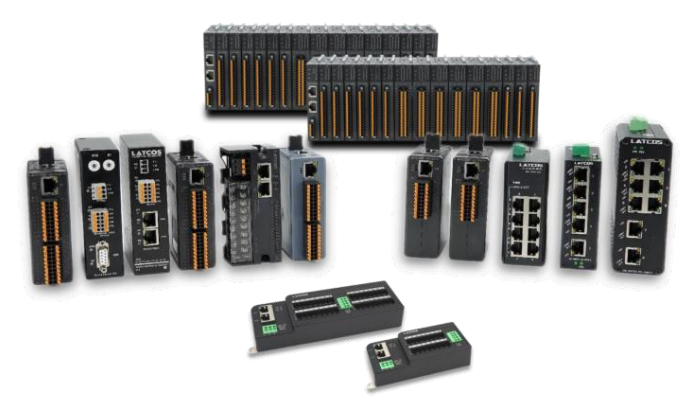

**无锡凌科自动化技术有限公司** www.latcos.cn 公司电话: 0510-85888030 公司地址: 江苏省无锡市惠山区清研路 3 号华清创智园 7 号楼 701 室